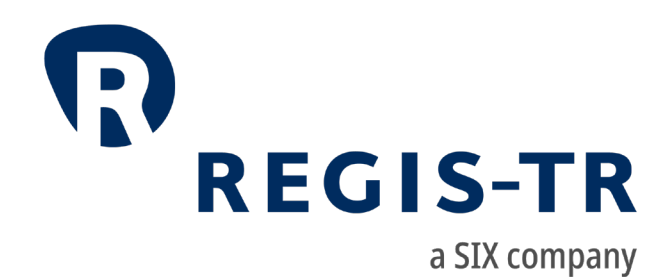

# Information for clients

REGIS-TR société anonyme, 15, rue Léon Laval, L – 3372 Leudelange, RCS Luxembourg B 157.650

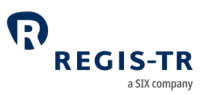

March 2024

This document is the property of REGIS-TR société anonyme ("REGIS-TR") and may not be altered without the prior express written consent of REGIS-TR. Information in this document is subject to change pursuant to the relevant provisions relating to the amendments of the Governing Documents. This document is a Governing Document as defined in REGIS-TR's General Terms and Conditions. The sole purpose of this document is to provide information with the aim of receiving the described services from REGIS-TR and REGIS-TR does not permit this document to be used for any other purpose without the prior express written consent of REGIS-TR.

For the avoidance of doubt, this document does not constitute legal or regulatory advice. Some part of this document has been created according to REGIS-TR's understanding of the regulation and it should not be considered in isolation or as constituting a complete or definitive view on any specific matter. You should form your own definitive view by consulting your legal, financial and tax advisors. REGIS-TR does not accept any liability as a result or otherwise for any error or omission in this information, nor for any reliance placed upon it.

This document is available in electronic format and may be provided in other formats at the discretion of REGIS-TR. REGIS-TR grants permission to reproduce, store and print this document to the extent deemed reasonable and necessary for receiving the described services from REGIS-TR. Any software provided, as set out in this document, shall be provided under the applicable licence terms.

© Copyright REGIS-TR S.A. (2024). All rights reserved.

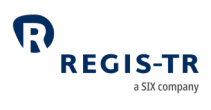

# CONTENTS

| CONTACTS                           | 5  |
|------------------------------------|----|
| DEFINITIONS                        | 6  |
| FOREWORD                           |    |
| Getting started                    |    |
| FinfraG in brief                   |    |
| ABOUT REGIS-TR                     |    |
| Company structure                  |    |
| INTRODUCTION TO FINFRAG SERVICES   |    |
| CLIENT ACCOUNTS                    |    |
| Introduction                       |    |
| Reporting Participant account (RF) |    |
| Non-Reporting Entity account (NF)  |    |
| Third Party Internal account (TF)  |    |
| Third Party External account (EF)  |    |
| DELEGATION                         |    |
| Explanation                        |    |
| TRANSACTION REPORTING              |    |
| Report types and Message types     |    |
| Collateral and valuation           |    |
| MD message                         |    |
| Position Reporting Flow            |    |
| Field erasing protocol             |    |
| File structure and submission      |    |
| CONNECTIVITY OPTIONS               |    |
| SOAP Web Service                   |    |
| SFTP                               |    |
| FinfraG Dashboard                  |    |
| VALIDATION                         | 40 |
| Validation process                 |    |
| REPORTING TO CLIENTS               | 41 |

| FinfraG Client Handbook              |               |
|--------------------------------------|---------------|
| Introduction                         | a sux company |
| Report/feedback cycle                |               |
| Intraday reports                     |               |
| End of day reports                   |               |
| Weekly reports                       |               |
| Monthly Reports                      |               |
| Viewing and retrieving reports       |               |
| ACCOUNT SETUP SERVICES               |               |
| USER ACCESS TO THE FinfraG DASHBOARD | 51            |
| Access and credentials               | 51            |
| Menu items                           |               |
| Account and user information         |               |
| Latest News                          |               |
| Contact                              |               |
| INFRASTRUCTURE                       |               |
| Updates and new releases             |               |

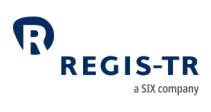

# CONTACTS

| Relationship Management                                            |   | <u>commercial@regi</u>                     | <u>is-tr.com</u>  |
|--------------------------------------------------------------------|---|--------------------------------------------|-------------------|
| Client Services and technical support                              |   | +34 91 709 5570<br><u>FinfraG-support@</u> | Dregis-tr.com     |
| Account Setup Team                                                 |   | +34 91 709 5580<br>admin@regis-tr.co       | om                |
| Onboarding Team                                                    |   | onboarding@regis-tr.com                    |                   |
| New FinfraG account requests                                       |   | See <u>Account setu</u>                    | <u>p services</u> |
| www.regis-tr.com                                                   | > | K                                          | in₀               |
| Calls may be recorded for monitoring and quality control purposes. |   |                                            |                   |

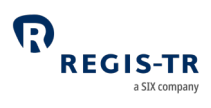

# DEFINITIONS

| Account code                 | Code used to identify the client's account.                                                |
|------------------------------|--------------------------------------------------------------------------------------------|
|                              | Examples:                                                                                  |
|                              | RF6001: Reporting Participant account                                                      |
|                              | TF6001: Third Party Internal account                                                       |
|                              | EF6001: Third Party External account                                                       |
|                              | NF6001: Non-Reporting Entity account                                                       |
| Account Setup<br>Team (ASUT) | REGIS-TR team responsible for setting up client accounts and user profiles.                |
| Account type                 | RF: Reporting Participant                                                                  |
|                              | TF: Third Party Internal                                                                   |
|                              | EF: Third Party External                                                                   |
|                              | NF: Non-Reporting Entity                                                                   |
| BIC                          | Business Identifier Code in accordance with ISO 9362:2014                                  |
| Central                      | A person authorised by the client to:                                                      |
| Coordinator                  | • Act as point of contact between REGIS-TR and the client                                  |
|                              | Perform account and user management functions.                                             |
| CFI                          | Classification of Financial Instruments in accordance with ISO 10962:2015                  |
| Client                       | Reporting or Non-Reporting Entity that has a contractual relationship with REGIS-TR.       |
|                              | <b>Note:</b> Referred to as Member in other Governing Documents.                           |
| COD                          | Internal code consisting of a maximum of 50 characters                                     |
| Derivative                   | Refers to the data of an individual derivative contract as reported to the TR in a message |
| record                       | file.                                                                                      |
|                              |                                                                                            |
| EF                           | Code denoting <i>Third Party External</i> account type.                                    |
| ESMA                         | European Securities Markets Authority.                                                     |
| Family Group                 | Term used to describe:                                                                     |
|                              | • A group comprising a parent company and any of its affiliates more than 50% owned        |
|                              | and under its direct or indirect control                                                   |
|                              | • Any structure comparable to a qualifying family group in its home country                |
|                              | • A management company or AIFM plus its UCITS or Alternative Investment Fund.              |

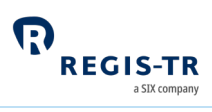

| FinfraG       | FinfraG (Finanzmarktinfrastrukturgesetz) also known as FinMIA (Financial Market                   |
|---------------|---------------------------------------------------------------------------------------------------|
|               | Infrastructure Act) – Federal Act on Financial Market Infrastructures and Market Conduct in       |
|               | Securities and Derivatives Trading (958.1) of 19 June 2015.                                       |
| FinfraV       | FinfraV (Finanzmarktinfrastrukturverordnung) also known as FinMIO (Financial Market               |
|               | Infrastructure Ordinance) - Ordinance on Financial Market Infrastructures and Market              |
|               | Conduct in Securities and Derivatives Trading (958.11) of 25 November 2015.                       |
| FINMA         | The Swiss Financial Market Supervisory Authority.                                                 |
| FinMIA        | Financial Market Infrastructure Act. See <i>FinfraG</i> .                                         |
| FinMIO        | Financial Market Infrastructure Ordinance. See <i>Finfrag</i>                                     |
| GLEIF         | Global Legal Entity Identifier Foundation.                                                        |
|               | Further information: <u>https://www.gleif.org/en/about/this-is-gleif</u> .                        |
| ID            | Identifier.                                                                                       |
| IEI           | International Entity Identifier, also known as Interim Entity Identifier, a precursor to the LEI. |
| Inbound       | Describes reports/communications sent by the client to REGIS-TR.                                  |
| Internal Code | A permitted type of identifier of the non-reporting counterparty.                                 |
| ISIN          | International Securities Identification Number in accordance with ISO 6166:2013                   |
| LEI           | Legal Entity Identifier. See also <i>GLEIF.</i>                                                   |
| NF            | Code denoting Non-Reporting Entity account type.                                                  |
| NFC-          | A small non-financial counterparty is an entity for which all the rolling averages for its gross  |
|               | positions in relevant outstanding OTC derivatives transactions calculated over 30 working         |
|               | days are below the following thresholds.                                                          |
|               | a. credit derivatives: CHF 1.1 billion.                                                           |
|               | b. equity derivatives: CHF 1.1 billion.                                                           |
|               | c. interest rate derivatives: CHF 3.3 billion.                                                    |
|               | d. currency derivatives: CHF 3.3 billion.                                                         |
| Non-Reporting | An entity that has a reporting obligation under FinfraG but does not report on its own            |
| Entity        | behalf.                                                                                           |
| Outbound      | Describes reports/communications sent by REGIS-TR to the client.                                  |

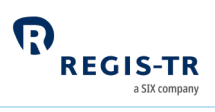

| Outstanding derivative               | <ul><li>A derivative reported to the TR that:</li><li>Has not matured</li></ul>                                                                                                    |
|--------------------------------------|----------------------------------------------------------------------------------------------------|
|                                      | • Has not been reported with Report type: E, C or Z.                                                                                                    |
| REGIS-TR<br>working days             | <ul> <li>Refers to the days on which REGIS-TR is open for the reception of derivative reports.</li> <li>REGIS-TR is open following the <u>TARGET2 calendar</u>. Closing days are every: <ul> <li>Saturday</li> <li>Sunday</li> <li>1 January</li> <li>Good Friday</li> <li>Easter Monday</li> <li>1 May</li> <li>25 December</li> <li>26 December.</li> </ul> </li> </ul> |
| Report type                          | Report field defining the purpose of the derivative report. <b>Examples:</b> Transaction is being reported for the first time, Report was made erroneously, Reporting of a valuation.                                                                                                    |
| Reporting<br>Counterparty            | A derivative counterparty that has a reporting duty under Article 104 FinMIA.                                                                                                    |
| Reporting duty                       | The legal obligation of a derivative counterparty to report its derivatives to a trade repository.                                                                                                    |
| RF                                   | Code denoting Reporting Participant account type. See Reporting Counterparty.                                                                                                    |
| Reporting<br>Participant (RF)        | A client account used by a Reporting Counterparty to report its own side of a derivative.                                                                                                    |
| Reporting<br>responsibility          | Legal responsibility under FinfraG for the reporting of the derivatives.                                                                                                    |
| Reporting<br>session                 | Period during the working day in which the REGIS-TR system is open to receive derivatives submissions from reporting firms.                                                                                                    |
| Report<br>Submitting<br>Entity (RSE) | <ul> <li>Any entity that reports derivatives on its own behalf or on behalf of another according to</li> <li>Article 104 FinMIA and Article 92 FinMIO, for example: <ul> <li>Reporting Counterparty</li> <li>Third party service provider</li> <li>Vendor of derivative reporting solutions</li> </ul> </li> </ul>                                                        |

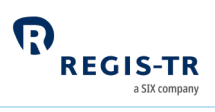

| TARGET2                      | Second major release of the Trans-European Automated Real-time Gross Settlement<br>Express Transfer System, for cash settlement between financial institutions in central bank<br>money. |
|------------------------------|----------------------------------------------------------------------------------------------------|
| TF                           | Code denoting Third Party Internal account type.                                                                                                    |
| Third Party<br>External (EF) | A client account used by a non-counterparty to report derivatives on behalf of an entity outside its Family Group.                                                                       |
| Third Party<br>Internal (TF) | A client account used by a non-counterparty to report derivatives on behalf of an entity within its Family Group.                                                                        |
| TR                           | See Trade Repository.                                                                                                    |
| Trade<br>Repository (TR)     | A legal entity that centrally collects and maintains the records of trades or transactions.                                                                                              |
| UTI                          | Unique Trade ID.                                                                                                    |
| Report Type                  | A client uses the field 'Report Type' to indicate the type of report which they are sending.                                                                                             |
| Delegation                   | A client can report under Delegation when it is reporting on behalf of an entity different than itself.                                                                                  |

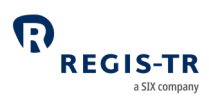

# FOREWORD

## Getting started

| For new clients | Thank you for choosing REGIS-TR to support your FinfraG reporting obligation. The steps        |
|-----------------|------------------------------------------------------------------------------------------------|
|                 | for onboarding, with the relevant chapters of this Handbook, are:                              |
|                 | 1. Select a primary means of connectivity: <u>Connectivity options</u> .                       |
|                 | 2. Select an account type: <u>Client accounts</u> .                                            |
|                 | 3. Open an account and define a Central Coordinator: <u>Account setup services</u> .           |
|                 | 4. Create user profiles and login: <u>User access to the FinfraG Dashboard</u> .               |
|                 | 5. Get ready to submit reports: <u>Transaction reporting</u> .                                 |
|                 | REGIS-TR will provide you with access credentials for your testing in the UAT. For assistance, |
|                 | please don't hesitate to <u>Contact us</u> .                                                   |
|                 |                                                                                                |

## FinfraG in brief

| Disclaimer for   | The information in this section is included only to provide general background and context.     |
|------------------|-------------------------------------------------------------------------------------------------|
| FinfraG in brief | While this information is provided according to REGIS-TR's understanding of the regulation,     |
|                  | it should not be considered in isolation or as constituting a complete or definitive view on    |
|                  | any specific matter. You should form your own definitive view by consulting your legal,         |
|                  | financial and tax advisors. REGIS-TR does not accept any liability as a result or otherwise for |
|                  | any error or omission in this information, nor for any reliance placed upon it.                 |

| Introduction                  | The aim of FinfraG is to reduce systemic risk by increasing the transparency of the financial markets. The defined derivative counterparty in a transaction according to Art. 104 FinMIA or a third party, must report the transactions to a trade repository. These reports can be accessed by authorised supervisory and regulatory bodies. |
|-------------------------------|----------------------------------------------------------------------------------------------------|
| The regulation<br>applies to: | Financial and non-financial derivative counterparties.<br>Banks.<br>Securities firms.<br>Insurance and reinsurance companies.                                                                                                    |
|                               | Parent companies of a financial or insurance group or financial or insurance conglomerate.<br>Managers of collective assets and fund management companies.<br>Collective investment schemes.                                                                                                    |

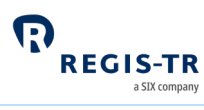

|                                    | Occupational pension schemes and investment foundations.                                                          |
|------------------------------------|----------------------------------------------------------------------------------------------------|
|                                    | Companies.                                                                                                    |
|                                    | Branches.                                                                                                    |
|                                    | Central counterparties.                                                                                           |
| Reporting obligations and          | 1. Derivatives transactions must be reported to a trade repository authorised or recognised by FINMA.             |
| responsibilities                   | 2. The following shall be obliged to report:                                                                      |
|                                    | a. in the case of transactions between a financial and a non-financial counterparty:                              |
|                                    | the financial counterparty.                                                                                       |
|                                    | b. in the case of transactions between two financial counterparties:                                              |
|                                    | 1. the financial counterparty which is not small,                                                                 |
|                                    | 2. the selling counterparty in the case of a transaction between two financial                                    |
|                                    | counterparties or between two small financial counterparties.                                                     |
|                                    | c. the counterparty which has its registered office in Switzerland if the foreign                                 |
|                                    | counterparty does not report.                                                                                     |
|                                    | 3. In the event of a transaction between non-financial counterparties, paragraph 2 letters                        |
|                                    | b and c applies by analogy. A transaction between small non-financial counterparties                              |
|                                    | does not have to be reported.                                                                                     |
|                                    | 4. If the transaction is cleared centrally, the report is submitted by the central                                |
|                                    | counterparty. If a recognised foreign central counterparty does not submit reports, the                           |
|                                    | reporting duty shall remain with the counterparties.                                                              |
|                                    | 5. Third parties may be involved in reporting.                                                                    |
|                                    | Derivative reports must be submitted by close of business on the day following the                                |
|                                    | conclusion, modification or termination of the contract (T+1).                                                    |
|                                    | Both counterparties must retain their records of the transaction for a minimum of ten                             |
|                                    | years. The retention period begins on expiry of the financial year.                                               |
| Derivative types<br>to be reported | Derivatives are deemed to comprise financial contracts whose price is derived specifically from:                  |
|                                    | a assets such as shares, bonds, commodities and precious metals                                                   |
|                                    | <ul> <li>b. reference values such as currencies, interest rates and indices.</li> </ul>                           |
| Not do arroad to                   | The following one not deepend to be device to get                                                                 |
| be derivatives                     | and the post transactions                                                                                         |
|                                    | a. spot transactions.                                                                                             |
|                                    | b. derivatives transactions relating to electricity and gas which:                                                |
|                                    | are traded on an organised trading facility,                                                                      |
|                                    | <ol> <li>must be physically delivered, and</li> <li>accept the extiled in each at a must be line time.</li> </ol> |
|                                    | 3. cannot be settled in cash at a party's discretion.                                                             |

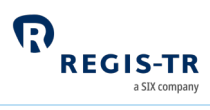

|                 | c. derivatives transactions relating to climatic variables, freight rates, inflation rates       |
|-----------------|--------------------------------------------------------------------------------------------------|
|                 | or other official economic statistics that are settled in cash only in the event of a default or |
|                 | other termination event.                                                                         |
|                 | d. structured products such as capital-protected products, capped return products                |
|                 | and certificates.                                                                                |
|                 | e. securities lending and borrowing.                                                             |
|                 | f. derivatives transactions relating to goods that:                                              |
|                 | 1. must be physically delivered,                                                                 |
|                 | 2. cannot be settled in cash at a party's discretion, and                                        |
|                 | 3. are not traded on a trading venue or an organised trading facility.                           |
|                 | g. derivatives issued in the form of a security or uncertificated security.                      |
|                 | h. derivatives accepted in the form of a deposit.                                                |
| Data            | Contractual Data must follow these data standards:                                               |
| requirements    | 1. Derivative reports must be submitted in REGIS-TR's proprietary CSV or XML formats.            |
|                 | 2. Derivative reports must contain the data fields defined by FINMA.                             |
|                 | 3. Derivatives data (trades and positions) must be identified by a Unique Trade ID.              |
|                 | 4. The reporting counterparty must be identified by a Legal Entity Identifier (LEI).             |
|                 | 5. The non-reporting counterparty must be identified by a Legal Entity Identifier (LEI),         |
|                 | Business Identifier Code (BIC) or Internal code (COD).                                           |
|                 | 6. Securities must be identified according to the product taxonomy permitted values.             |
|                 | 7. The relevant ISO standards must be used to identify several data elements including:          |
|                 | • Currency                                                                                       |
|                 | • Country                                                                                        |
|                 | Date and time                                                                                    |
|                 | • LEI                                                                                            |
|                 | • BIC                                                                                            |
|                 | • ISIN                                                                                           |
|                 | • CFI                                                                                            |
|                 | • UPI                                                                                            |
| Reporting start | 01 October 2017                                                                                  |
| date            | Note: The start of the reporting duty by NFC- counterparties <u>was moved by the Federal</u>     |
|                 | <u>Council</u> to <b>1 January 2028</b> .                                                        |

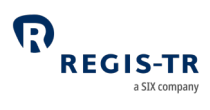

| Introduction                    | <ul> <li>REGIS-TR is a European trade repository for the reporting of trades and transactions across multiple product classes and jurisdictions.</li> <li>We offer a consolidated service that simplifies regulatory reporting obligations by delivering the full range of major European trade repository services through a single agency.</li> <li>We are authorised to provide trade repository services by the: <ul> <li>European Markets and Securities Authority (ESMA) and</li> <li>Swiss Financial Market Supervisory Authority (FINMA).</li> </ul> </li> </ul> |
|---------------------------------|----------------------------------------------------------------------------------------------------|
| Trade<br>Repository<br>services | <ul> <li>Along with our sister company, REGIS-TR UK LTD in London, we are one of Europe's largest trade repository groups, with around 1,500 client accounts and a weekly average of 30 million+ new trade reports, and offering the following reporting services:</li> <li>1. OTC and exchange-traded derivatives (EMIR, UK EMIR, FinfraG)</li> <li>2. Securities financing transactions (SFTR).</li> </ul>                                                                                                    |
| Regulatory<br>registrations     | <ul> <li>REGIS-TR was registered as a trade repository on 14 November 2013 by the European</li> <li>Securities and Markets Authority (ESMA) under Regulation (EU) 648/2012 of 4 July 2012</li> <li>(EMIR).</li> <li>On 1 April 2017, REGIS-TR was the first trade repository to be recognised by the Swiss</li> <li>regulator FINMA as a foreign TR for reporting under FinfraG</li> <li>(<i>Finanzmarktinfrastrukturgesetz</i>).</li> <li>ESMA registered REGIS-TR as a trade repository under Regulation (EU) 2015/2365 (SFTR) on</li> <li>7 May 2020.</li> </ul>      |

## ABOUT REGIS-TR

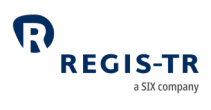

# Company structure

| REGIS-TR               |                                                         |  |
|------------------------|---------------------------------------------------------|--|
| Legal name             | REGIS-TR société anonyme                                |  |
| Head office            | 15, rue Léon Laval, L – 3372 Leudelange,<br>Luxembourg. |  |
| LEI                    | 222100LDG5RSWCCPU755                                    |  |
| VAT ID                 | LU 24646726                                             |  |
| RCS Luxembourg         | B 157.650                                               |  |
| Registered in          | Grand Duchy of Luxembourg                               |  |
| Established            | 9 December 2010                                         |  |
| Business activity      |                                                         |  |
| Type of business       | Trade repository                                        |  |
| International presence | 32 countries                                            |  |

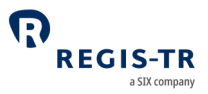

## Derivative REGIS-TR accepts derivative reports for all classes under the regulation, as below: classes Commodity / Energy Credit Currency • Equity security Interest Rate All other derivative classes not included above We accept all derivative contract types, as below: Contract types • Contracts for Difference (CFDs) Forward rate agreements Futures Forwards Options Swaps Spreadbets Exotic products We accept all derivative report types/lifecycle events, as below: Report types N = Transaction is being reported for the first time. X = Transaction is being reported for the first time and the transfer of the transaction to a position is envisaged on the same day. • M = Modification of erroneous data, supplementation of missing data or updating of positions. E = Report was made erroneously and should be deleted. • C = Premature termination/cancellation of a contract. Z = Compression of an OTC derivatives transaction. V = Reporting of a valuation. D = Modification of the «Trade ID», provided this had not yet been determined at the time of reporting. L = Modifications that arise as a result of certain events during the term of the contract and for which no other value applies (lifecycle events). Direct and 1. Direct reporting: The counterparty has the reporting duty and report its side of the delegated transaction. reporting 2. Delegated reporting: The counterparty that delegates the reporting of its side of the transaction to:

## INTRODUCTION TO FINFRAG SERVICES

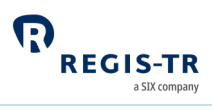

|                  | • a third party that belongs to the counterparty's family group,                                                                                                    |                                                                                 |  |
|------------------|----------------------------------------------------------------------------------------------------|---------------------------------------------------------------------------------|--|
|                  | <ul> <li>a third party that does not belong to the counterparty's family group, or</li> <li>a reporting party that it is also counterparty of the transaction</li> </ul> |                                                                                 |  |
|                  | • a reporting party that it is also counterparty of the transaction.                                                                                                    |                                                                                 |  |
|                  | Further Infor                                                                                                    | mation: see <u>Delegation</u> .                                                 |  |
| Interoperability | We have set u                                                                                                    | up a series of partnerships with third party providers offering end-to-end      |  |
|                  | reporting solutions, data enrichment, and other services designed to ease the reporting                                                                                  |                                                                                 |  |
|                  | workload for                                                                                                    | FinfraG. For full details, please see our <u>website</u> .                      |  |
| Account types    | 1. All REGIS-TR clients with an FinfraG reporting obligation may open an account,                                                                                        |                                                                                 |  |
|                  | regardless of whether they report directly or delegate to another party.                                                                                                 |                                                                                 |  |
|                  | 2. Clients r                                                                                                    | request <u>account setup services</u> from REGIS-TR.                            |  |
|                  | 3. The account type required by the client depends on its reporting model. This is a brief summary:                                                                      |                                                                                 |  |
|                  | Account<br>type                                                                                                    | Description                                                                     |  |
|                  | Reporting                                                                                                    | • This account is for clients that submit derivative reports to which they are  |  |
|                  | Participant<br>(RF)                                                                                                    | the reporting counterparty or other counterparty of the transaction.            |  |
|                  | Non-                                                                                                    | • This account is for clients that delegate their reporting to a third party.   |  |
|                  | Reporting                                                                                                    | • The account provides read-only access to the derivative reports               |  |
|                  |                                                                                                    | submitted on the client's behalf.                                               |  |
|                  | Third Party                                                                                                    | • This account is used by a client to submit derivative reports on behalf of    |  |
|                  | Internal (TF)                                                                                                    | entities in its family group.                                                   |  |
|                  |                                                                                                    | • The Third Party is not the reporting counterparty or other counterparty of    |  |
|                  |                                                                                                    | the reported transactions.                                                      |  |
|                  | Third Party                                                                                                    | • This account is used by a client to report transactions on behalf of entities |  |
|                  | External (EF)                                                                                                    | outside its family group.                                                       |  |
|                  |                                                                                                    | • The Third Party is not the reporting counterparty or other counterparty of    |  |
|                  |                                                                                                    | the reported transactions.                                                      |  |
|                  | Further infor                                                                                                    | <b>mation:</b> see <u>Client Accounts</u> .                                     |  |
| Validation       | 1. REGIS-T                                                                                                    | R performs the following validations:                                           |  |
|                  | • Send                                                                                                    | ler authentication                                                              |  |
|                  | • File s                                                                                                    | ize                                                                             |  |
|                  | • Syste                                                                                                    | em availability (see below)                                                     |  |

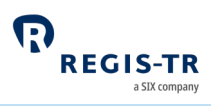

|              | File name convention                                                                       |
|--------------|--------------------------------------------------------------------------------------------|
|              | Schema validation or CSV format validation                                                 |
|              | Permission validation                                                                      |
|              | Logical validation                                                                         |
|              | • Business validation (correctness and completeness of data).                              |
|              | 2. To enable clients to track the progress of their submissions, we return an initial      |
|              | acknowledgement of receipt for files uploaded using the FinfraG Dashboard (Pop up          |
|              | indicating that the file has been uploaded successfully). For all upload methods, there    |
|              | is a validation status report (response file) covering each submitted derivative report.   |
|              | If any derivative report is rejected, the validation status feedback report provides the   |
|              | reason for the rejection.                                                                  |
|              | 3. Validation status reports (response files) are provided to the Report Submitting Entity |
|              | via the communication channel used to submit the derivative reports.                       |
|              | Further information: see <u>Validation</u> .                                               |
| Reporting to | • We provide a series of reports detailing reporting activity and transaction states. In   |
| clients      | addition, we provide reports on invoiced fees.                                             |
|              | • Several connectivity options are available.                                              |
|              | Further information: see <u>Connectivity options</u> and <u>Reporting to clients</u> .     |
| FinfraG      | This is a secure webuser interface designed to simplify the management of client           |
| Dashboard    | derivative reporting. It enables clients to upload and track derivative submissions, view  |
|              | query and export reports and access support manuals and other documentation                |
|              |                                                                                            |
| Connectivity | REGIS-TR provides one manual and two automated options for:                                |
| options      | The submission of derivatives and updates, and                                             |
|              | • The reception of status messages, reports and other communications from REGIS-TR.        |
|              | Manual upload/download                                                                     |
|              | Clients needing to report only a small number of derivatives may find it more efficient    |
|              | to submit reports via secure internet access in their FinfraG Dashboard. <b>Note:</b> This |
|              | method can also be used as a contingency measure.                                          |
|              | Clients have access to all reports and communications from REGIS-TR via their              |
|              | FinfraG Dashboard, regardless of the method chosen for the upload of derivatives.          |
|              | Automated file transfer via:                                                               |
|              |                                                                                            |
|              | SOAP Web Service, or                                                                       |
|              | <ul> <li>SOAP Web Service, or</li> <li>Secure File Transfer Protocol (SFTP)</li> </ul>     |

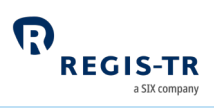

| Production and                     | REGIS-TR offers two separate                                                                                                    | environments for entities rep                                                                              | orting under FinfraG.                                  |
|------------------------------------|----------------------------------------------------------------------------------------------------|----------------------------------------------------------------------------------------------------|--------------------------------------------------------|
| testing<br>environments            | Production account holders have automatic access to both environments. To request                                                                                                    |                                                                                                    |                                                        |
|                                    | access, please contact our <u>Account Setup Team</u> .                                                                                                    |                                                                                                    |                                                        |
|                                    | Production environment: https://web.finfragregis-tr.com/                                                                                                    |                                                                                                    |                                                        |
|                                    | • Upload of derivatives                                                                                                    |                                                                                                    |                                                        |
|                                    | • Real-time processing of                                                                                                    | derivatives                                                                                                |                                                        |
|                                    | • Production: live reporting                                                                                                    | ng environment.                                                                                            |                                                        |
|                                    | UAT environment: https://uatweb.finfragregis-tr.com                                                                                                    |                                                                                                    |                                                        |
|                                    | • Test environment used                                                                                                    | by clients to test the changes                                                                             | on the system in the period                            |
|                                    | before these are impler                                                                                                    | nented in the Production envi                                                                              | ronment.                                               |
|                                    | • Available free of charge                                                                                                    | to prospective clients wishing                                                                             | to test REGIS-TR solutions                             |
|                                    | without commitment.                                                                                                    |                                                                                                    |                                                        |
| System                             | Note: All times CET                                                                                                    | Production                                                                                                 | UAT                                                    |
| availability                       | Processing days                                                                                                    | REGIS-TR working days                                                                                      | REGIS-TR working days                                  |
|                                    | Inbound reporting open                                                                                                    | 03:00:00* to 22:59:59                                                                                      | 03:00:00 to 22:59:59                                   |
|                                    | Inbound reporting closed                                                                                                    | 23:00:00 to 02:59:59                                                                                       | 23:00:00 to 02:29:59                                   |
|                                    | FinfraG Dashboard availability: 24/24h all days except for scheduled maintenance (may occur only during weekends in the Production environment).<br>*Opening hours may vary (between 03:00:00 and 04:00:00) depending on the connectivity option.                                                                                                    |                                                                                                    |                                                        |
| Client Services                    | <ul> <li>Our Client Services support team provides technical support to all users.</li> <li>Please note that the team is not simply a generic helpdesk but an expert service offering in-depth knowledge of the regulatory reporting environment and the management of technical solutions.</li> <li>Languages spoken: English, Spanish.</li> <li>Response time: Maximum one working day/Average response time 3 hours.</li> <li>Availability: All REGIS-TR working days.</li> <li>Hours: 08:00 - 18:30 CET</li> <li>Contact details: see Contacts.</li> </ul> |                                                                                                    |                                                        |
| Relationship<br>Management<br>team | REGIS-TR has a team of <u>Relat</u><br>these holds regular User Gro<br>enhancements and discuss ir                                                                                                    | <u>ionship Managers</u> in various E<br>ups to provide news, present <sub> </sub><br>ndustry developments. | uropean locations. Each of<br>product developments and |

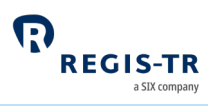

|                                  | The team can be contacted directly for advice and support on all areas of our business,<br>including on-boarding procedures, testing, fees and documentation.<br>Languages spoken: English, French, German, Italian, Spanish, Czech, Slovak, Croatian,<br>Bosnian.<br>Availability: All REGIS-TR working days.<br>Hours: 08:30 - 18:30 CET<br>Contact details: see <u>Contacts</u> .                                                                                                    |
|----------------------------------|----------------------------------------------------------------------------------------------------|
| Infrastructure                   | <ul> <li>REGIS-TR offers a robust, high-capacity technical infrastructure with a range of secure connectivity methods and message formats to enable clients to streamline their reporting.</li> <li>Our platform uses distributed processing and is optimised for the continuous throughput of a substantial amount of data during each reporting session.</li> <li>Our multi-channel reporting framework supports parallel real-time processing through each reporting channel.</li> </ul>                                                                                                    |
| Service<br>Levels/SLAs           | <ul> <li>These are defined in our General Terms and Conditions, and cover areas such as response times for technical support, availability and content of reports and feedback to clients.</li> <li>Clients with specific service level requirements are invited to contact their Relationship Manager.</li> </ul>                                                                                                    |
| Fees and<br>pricing<br>structure | <ul> <li>REGIS-TR operates an open and transparent pricing policy in accordance with FRAND pricing principles. We aim to be fair, reasonable and non-discriminatory, adhering to the regulatory requirements governing the pricing of trade repository services.</li> <li>We provide our clients with a clear, straightforward fee schedule containing all the information required to estimate actual monthly costs. Our fees are cost-related and reflect the clients' actual system usage. We regularly review our pricing structure to ensure our fees remain competitive and cost-effective.</li> <li>Our fee schedule is available on our webpage under the section <u>'Key Documents'</u>.</li> </ul> |

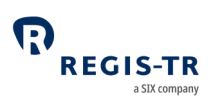

# CLIENT ACCOUNTS

| This section<br>applies to: | Entities that report their derivatives to REGIS-TR, whether they report directly, delegate their reporting to another entity or report on behalf of other entities. |
|-----------------------------|----------------------------------------------------------------------------------------------------|
| This section<br>covers:     | <ol> <li>Introduction</li> <li>Reporting Participant account</li> <li>No. Description Extinct account</li> </ol>                                                    |
|                             | <ol> <li>Non-Reporting Entity account</li> <li>Third Party Internal account</li> <li>Third Party External account.</li> </ol>                                       |

#### Introduction

| Purpose of<br>accounts                 | <ul> <li>REGIS-TR accounts are for the use of:</li> <li>Entities that submit derivative reports on their own behalf.</li> <li>Entities that submit derivative reports on behalf of another entity.</li> </ul>                                                                                                    |
|----------------------------------------|----------------------------------------------------------------------------------------------------|
| Accounts for<br>delegating<br>entities | An entity that intends to delegate its reporting to another entity is not required to hold an account.<br><b>Note:</b> Delegating entities may prefer to open an account for access to the derivatives submitted on their behalf and to view the associated REGIS-TR reports.                                                                                                    |
| Environments                           | <ol> <li>REGIS-TR provides two online environments:         <ul> <li>a. Production: live reporting</li> <li>b. UAT: testing of new features and functionalities.</li> </ul> </li> <li>REGIS-TR clients with an account in the Production environment will automatically be set-up with an account in the UAT environment.</li> <li>An account in the UAT environment also can be opened to entities before having an account in the Production environment.</li> </ol>                        |
| Direct and<br>delegated<br>reporting   | <ul> <li>Direct reporting: The counterparty has the reporting duty and report its side of the transaction.</li> <li>Direct reporting is covered by the following conditions:</li> <li>Large financial counterparties (FC+) report on behalf of small financial counterparties, large non-financial counterparties (NFC+) and small non-financial counterparties (NFC-)</li> <li>Small financial counterparties (FC-) report on behalf of large non-financial counterparties (NFC-)</li> </ul> |

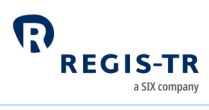

|               | Large non-financial counterparties (NFC+) report on behalf of small non-financial counterparties (NFC-)                                                               |
|---------------|----------------------------------------------------------------------------------------------------|
|               | <ul> <li>The selling counternarty is obliged to report in the case of a transaction between</li> </ul>                                                                |
|               | two financial counterparties or between two small financial counterparties                                                                                            |
|               | The counterparty which has its registered office in Switzerland is obliged to report                                                                                  |
|               | if the foreign counterparty does not report                                                                                                    |
|               | Transactions cloared through a control counterparty (CCD) are reported by the CCD                                                                                     |
|               | Transactions cleared through a central counterparty (CCP) are reported by the CCP.     The Figure circle Market Infrastructure Ordinance. FigMIO, defines the applied |
|               | The Financial Market Infrastructure Ordinance, FinMIO, defines the applied                                                                                            |
|               | thresholds (Art. 88 FINMIO), as well as the calculation of the average gross position                                                                                 |
|               | of outstanding OTC derivatives transactions (Art. 89 FinMIO).                                                                                                    |
|               | • <b>Delegated reporting:</b> One counterparty with reporting duty delegates the                                                                                      |
|               | reporting of its side of the transaction:                                                                                                    |
|               | • To a third party that belongs to the counterparty's family group,                                                                                                   |
|               | • To a third party that does not belong to the counterparty's family group, or                                                                                        |
|               | • A reporting party that it is also counterparty of the transaction.                                                                                                  |
|               |                                                                                                    |
|               |                                                                                                    |
|               | Notes:                                                                                                    |
|               | The reporting obligation of small non-financial counterparties (NFC-) to a trade                                                                                      |
|               | repository was originally planned to come into force during 2024. The start of the                                                                                    |
|               | reporting duty by NFC- counterparties was moved by the Federal Council to 1 January                                                                                   |
|               | 2028.                                                                                                    |
|               | A transaction between small non-financial counterparties does not have to be reported.                                                                                |
| Account codes | 1. Account codes are allocated by REGIS-TR.                                                                                                    |
|               | 2. The account code structure is:                                                                                                    |
|               | two letters denoting account type + four alphanumeric characters. <b>Example:</b> RF6001.                                                                             |
|               | 3. The account types are:                                                                                                    |
|               | RF: Reporting Participant                                                                                                    |
|               | TF: Third Party Internal                                                                                                    |
|               | EF: Third Party External                                                                                                    |
|               | NF: Non-Reporting Entity                                                                                                    |
|               | Note: For each account type, the client's account code may be the same regardless of the                                                                              |
|               | environment.                                                                                                    |
| Account       | 1. The same LEI may not hold both a Non-Reporting Entity account and a Reporting                                                                                      |
| restrictions  | Participant account or Third Party account.                                                                                                    |

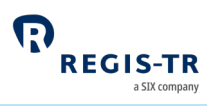

|                                                    | 2. The same LEI may not hold two accounts of the same type.                                                                                                    |
|----------------------------------------------------|----------------------------------------------------------------------------------------------------|
| Account<br>application,<br>setup and<br>management | <ol> <li>REGIS-TR clients are required to submit the onboarding forms for initial account<br/>setup.</li> <li>Account setup will be performed by the REGIS-TR Account Set-up Team according to<br/>the documentation received.</li> </ol>                                                                                                    |
| Reporting to the client                            | <ol> <li>REGIS-TR sends the client's derivative activity and other reports to the accounts of:         <ul> <li>The Report-Submitting Entity</li> <li>The Reporting Counterparty</li> </ul> </li> <li>Further information: See <u>Definitions</u>.</li> <li>All reports to the client are sent via the client's chosen connectivity channel. The same reports are also available on the client's secure FinfraG Dashboard.</li> <li>While the Report-Submitting Entity will always have an account, a Reporting Counterparty may not. Reports can be sent to account holders only.</li> <li>Further information: See <u>Reporting to Clients</u>.</li> </ol> |
| Central<br>Coordinator                             | <ul> <li>All clients with an account need to define and authorise a Central Coordinator when submitting the onboarding documentation. This person:</li> <li>Acts as main point of contact for communications with REGIS-TR, and</li> <li>Will request the setup and management of client accounts, user profiles and REGIS-TR's reports to the client. This can be done either by submitting the relevant form or by use of the Contact section in the FinfraG Dashboard. For the latter option, see <u>Contacts</u>.</li> </ul>                                                                                                    |

# Reporting Participant account (RF)

| This account is for:   | <ul> <li>A Reporting Counterparty that:</li> <li>Reports its own side of a transaction.</li> <li>Report its counterparty side of a transaction when the reporting party is also counterparty, and/or</li> <li>Delegates its reports to a Third Party.</li> <li>Note: Clients that delegate all their reporting may prefer to open a Non-Reporting Entity (NF) account. This provides read-only access to derivatives submitted to REGIS-TR and reports received from REGIS-TR.</li> </ul> |
|------------------------|----------------------------------------------------------------------------------------------------|
| Account<br>permissions | <ol> <li>Report</li> <li>Own leg of the derivative, including lifecycle events,</li> <li>Counterparty leg when the LEI of the RF is also counterparty.</li> </ol>                                                                                                    |

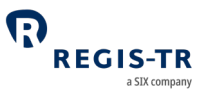

2. View

- Derivative records submitted by the account holder on its own behalf
- Derivative records submitted by a third party entity on behalf of the account holder.
- Derivative submitted by the account holder on behalf of the delegating entity.
   Condition: the reporting counterparty does not have a REGIS-TR reporting account (RF). If it has a REGIS-TR reporting account, only the response file will be received by the reporting entity.
- Reports from REGIS-TR on derivative records submitted by the account holder. Same condition than in the previous point applies for delegated reporting.
- Reports from REGIS-TR on derivative records submitted by a third party entity on behalf of the account holder.

#### Non-Reporting Entity account (NF)

| This account is for:   | <ul> <li>A Reporting Counterparty that:</li> <li>Delegates in full its report submissions under FinfraG, and</li> <li>Requires oversight of the transactions reported on its behalf.</li> </ul>                               |
|------------------------|----------------------------------------------------------------------------------------------------|
| Account<br>permissions | <ul> <li>This account provides read access to:</li> <li>End of day / Weekly reports of derivative records to which the account holder is a Reporting Counterparty</li> <li>And other communications from REGIS-TR.</li> </ul> |

#### Third Party Internal account (TF)

| This account is | An entity that is not counterparty of the transactions (reporting counterparty or other |
|-----------------|-----------------------------------------------------------------------------------------|
| for:            | counterparty) but is a member of the Family Group of the counterparty, and:             |
|                 | • Has been delegated to report derivatives on behalf of Reporting Counterparties.       |

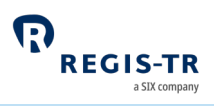

| Account<br>permissions | <ul> <li>1. Report</li> <li>The delegating entity's side of the derivative record, including lifecycle events</li> </ul> |
|------------------------|----------------------------------------------------------------------------------------------------|
|                        | 2. View                                                                                                    |
|                        | • Derivative submitted by the account holder on behalf of the delegating entity.                                         |
|                        | Condition: the reporting counterparty does not have a REGIS-TR reporting account                                         |
|                        | (RF). If it has a REGIS-TR reporting account, only the response file will be received                                    |
|                        | by the reporting entity.                                                                                                 |
|                        | • Reports from REGIS-TR on derivatives submitted by the account holder. Same                                             |
|                        | condition than in the previous point is applied.                                                                         |
|                        |                                                                                                    |
|                        |                                                                                                    |
|                        |                                                                                                    |

# Third Party External account (EF)

| This account is for:   | An entity that is not a counterparty of the transactions (reporting counterparty or other counterparty) and neither a member of the Family Group of the derivative counterparty. |
|------------------------|----------------------------------------------------------------------------------------------------|
| Account<br>permissions | See the Account permissions of the <u>Third Party Internal account</u> above.                                                                                                    |

# DELEGATION

# Explanation

| This section<br>applies to: | <ol> <li>Entities that delegate their reporting</li> <li>Third parties delegated to report on behalf of another entity</li> <li>Reporting entities with a RF account that report on behalf of other entities when they are also counterparty of the transactions.</li> </ol>                                               |
|-----------------------------|----------------------------------------------------------------------------------------------------|
| Explanation:                | The FinfraG regulation defines <b>single-sided reporting</b> and specifies which counterparty has the reporting obligation. Consequently, only one of the counterparties to the trade will report to a TR, while the other counterparty will be identified in the reports as the non-reporting counterparty of that trade. |
|                             | However, the counterparty with the duty of reporting voluntarily can delegate the reporting<br>on a third party or reporting party when it is counterparty of the transaction. This is called                                                                                                    |

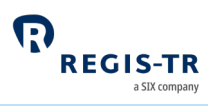

|               | 'Voluntary delegation' and under Finfrag covers all cases that involve third party                                                                                                    |
|---------------|----------------------------------------------------------------------------------------------------|
|               | delegation and counterparty delegation.                                                                                                    |
|               | The delegation is notified to REGIS-TR with the proprietary field 'delegation indicator' submitted in the transaction by the delegated entity.                                                                                                    |
| Consequences: | When an account (EF/TF/RF) reports on behalf of a Reporting Participant account (RF), the transactions will be allocated in this RF account. This will imply that the RF account will be the only account which will have visibility on the transactions. The account who reports the transaction only will receive the response file.      |
|               | When an account (EF/TF/RF) reports on behalf of a Non-Reporting Participant account (NF),<br>the transactions will be allocated in the EF/TF/RF account. This will imply that the EF/TF/RF<br>account will have visibility on the transactions. The NF account will have visibility on the<br>transactions within their End of Day reports. |
|               | When an account (EF/TF/RF) reports on behalf of a non-member, the trades will be allocated<br>in the EF/TF/RF account. This will imply that the EF/TF/RF account will have visibility on the<br>transactions.                                                                                                    |
|               | Please note that an RF account can only report on behalf of another entity different than itself when the LEI of the RF account is counterparty of the transaction.                                                                                                    |

# TRANSACTION REPORTING

| This section | 1. Report types and Message types |
|--------------|-----------------------------------|
| covers:      | 2. Collateral and valuation       |
|              | 3. File structure and submission  |

# Report types and Message types

| Introduction | This section sets out the Report types and message types, the typical purposes of the                                                                                             |  |  |  |  |  |  |  |  |
|--------------|----------------------------------------------------------------------------------------------------|--|--|--|--|--|--|--|--|
|              | derivative reports.                                                                                                    |  |  |  |  |  |  |  |  |
|              | Notes:                                                                                                    |  |  |  |  |  |  |  |  |
|              | • The reporting of derivative contracts under FinfraG shall follow FINMA's validation                                                                                             |  |  |  |  |  |  |  |  |
|              | rules and REGIS-TR's reporting formats.                                                                                                    |  |  |  |  |  |  |  |  |
|              | <ul> <li>Notes:</li> <li>The reporting of derivative contracts under FinfraG shall follow <u>FINMA's validation</u><br/><u>rules</u> and REGIS-TR's reporting formats.</li> </ul> |  |  |  |  |  |  |  |  |

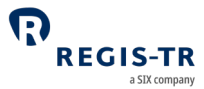

- XML schema definitions and CSV templates are available in the Documentation section of the FinfraG Dashboard in the Production and UAT environments.
- REGIS-TR has two distinct collections of protocols, XML schemas and a CSV template.

| Life cycle event  | Report<br>type | XML<br>message<br>type | Description of use                                                                                                    |
|-------------------|----------------|------------------------|----------------------------------------------------------------------------------------------------|
| Reported Trade    | Ν              | ХТ                     | Transaction is being reported for the first time                                                                                                    |
| Reported Trade    | Х              | ХТ                     | Transaction is being reported for the first time<br>and the transfer of the transaction to a position is<br>envisaged on the same day.<br><b>Note:</b> This report type is primarily envisaged for<br>exchange-traded derivatives (ETDs) and contracts<br>for difference (CFDs). |
| Modification      | Μ              | MX                     | Modification of erroneous data, supplementation of missing data or updating of positions                                                                                                    |
| Modification      | D              | MX                     | Modification of the «Trade ID», provided this had not yet been determined at the time of reporting.                                                                                                    |
| Modification      | L              | MX                     | Modifications that arise as a result of certain<br>events during the term of the contract and for<br>which no other value applies (lifecycle events)                                                                                                    |
| Trade Termination | С              | TT                     | Premature termination/cancellation of a contract<br><b>Note:</b> For modification reports, «Report type» =<br>«M» should be used.                                                                                                    |
| Trade Termination | E              | TT                     | Report was made erroneously and should be<br>cancelled. For example, the double reporting of<br>the same transactions with a different «trade ID».                                                                                                    |
| Trade Termination | Z              | TT                     | Compression of an OTC derivatives transaction                                                                                                    |
| Valuation update  | V              | VU                     | Reporting of a valuation                                                                                                    |
| Portability       |                | PX                     | Transfer of derivative records between REGIS-TR accounts.                                                                                                    |

#### Collateral and valuation

| Purpose | Valuation updates and certain aspects of collateral are required to be reported in FinfraG. |
|---------|---------------------------------------------------------------------------------------------|
|         | • Collateralisation gives an indication as to whether collateralisation has taken place     |

| FinfraG Clien                                  | t Handbook                                                                                                    |                                                                                                    | EGIS-TR<br>a SIX company |  |  |  |
|------------------------------------------------|----------------------------------------------------------------------------------------------------|----------------------------------------------------------------------------------------------------|--------------------------|--|--|--|
|                                                | <ul> <li>Ongoing report of valuations in accordance with Article 109 FinMIA are to be reported.</li> <li>Valuation information provides a mark-to-market (or to model) valuation of the counterparty exposure.</li> <li>Updates of valuation need to be submitted in a chronological order.</li> </ul> |                                                                                                    |                          |  |  |  |
| Applicability                                  | Who:<br>Deadline:<br>Frequency:<br>What:                                                                                                    | Counterparty obliged to report under FinfraG<br>End of the day following valuation date<br>Daily; intraday or end of day<br>All valuation updates. |                          |  |  |  |
| Collateral data<br>fields and<br>message types | Collateral data fields, "Collateralisation" and "Types of collateralisation" can be reported in message types XT, MX and VU.                                                                                                    |                                                                                                    |                          |  |  |  |
| Valuation data<br>fields and<br>message types  | The initial valuation is reported in the fields from 53 Market Value of Contract through to 57 Type of Valuation of the message type XT. Subsequent updates and amendments are made using the message types VU.                                                                                        |                                                                                                    |                          |  |  |  |
| Usage,<br>formatting and<br>validation         | Please refer to <u>FINMA's validation rules</u> and REGIS-TR's inbound formats available in the<br>FinfraG Dashboard in our Production and UAT environments for definitions on usage and<br>formatting.                                                                                                |                                                                                                    |                          |  |  |  |

## MD message

| Report type D | A MX message with 'Report Type D' is used to modify a 'Trade ID' which has not been determined yet at the time of the reporting.                                                                                                    |
|---------------|----------------------------------------------------------------------------------------------------|
| Flow          | <ul> <li>For MX message with 'Report Type D':</li> <li>Field 'Trade ID': previous 'Trade ID' reported should be indicated.</li> <li>Field 'Interim Trade ID': new 'Trade ID' should be reported.</li> <li>The content of the field 'Interim Trade ID' will overwrite the content of the field 'Trade ID' in the last status of the contract.</li> </ul> |

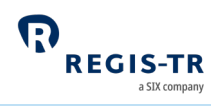

| Example |            | Mess        | Trade Status     |          |                  |      |
|---------|------------|-------------|------------------|----------|------------------|------|
|         | TRADE-TYPE | ACTION TYPE | Interim Trade ID | Trade ID | Interim Trade ID | UTI  |
|         | ХТ         | Ν           |                  | 1234     |                  | 1234 |
|         | МХ         | D           | 5678             | 1234     |                  | 5678 |
|         | VU         | V           |                  | 5678     |                  | 5678 |
|         |            |             |                  |          |                  |      |
|         |            |             |                  |          |                  |      |

## **Position Reporting Flow**

| Introduction | Participants may chool like exchange-traded                                                                                                    | ose to repoi<br>derivatives | rt position r<br>(ETDs) and | eport in add<br>contracts foi | ition to trade rep<br>r difference (CFD | oort for trar<br>s). | nsactions |
|--------------|----------------------------------------------------------------------------------------------------|-----------------------------|-----------------------------|-------------------------------|-----------------------------------------|----------------------|-----------|
| Flow         | <ul> <li>New transaction with Level 'T' and Report Type 'X': Transaction is being reported for the first time and the transfer of the transaction to a position is envisaged on the same day.</li> <li>New Position should be reported with Report Type 'N' and Level 'P'.</li> <li>Subsequent lifecycle events such as for example valuation updates and modifications will need to be reported at Position level.</li> </ul> |                             |                             |                               |                                         |                      |           |
| Example      | Concept                                                                                                    | Date                        | UTI                         | Direction                     | Report Type                             | Level                | Amount    |
|              | Transaction 1                                                                                                    | Т                           | 111                         | Buy                           | X                                       | Т                    | 2         |
|              | Transaction 2                                                                                                    | Т                           | 112                         | Buy                           | Х                                       | Т                    | 2         |
|              | EoD Position                                                                                                    | Т                           | 222                         | Buy                           | N                                       | Р                    | 4         |
|              | Transaction 3                                                                                                    | T+1                         | 113                         | Buy                           | Х                                       | Т                    | 2         |
|              | EoD Position                                                                                                    | T+1                         | 222                         | Buy                           | М                                       | Р                    | 6         |

## Field erasing protocol

| Introduction | Clients may submit modifications and corrections to the previously reported and registered  |
|--------------|---------------------------------------------------------------------------------------------|
|              | derivative contract data. Optional and conditional fields that shall remain unchanged can   |
|              | therefore be blank/missing in a modification/correction. The field erasing protocol is used |
|              | when it is necessary to amend a previously populated field to become blank.                 |
| Purpose      | To erase (delete, blank out) previously reported data, clients submit a MX message with the |
|              | field to be erased as follows:                                                              |
|              | • For a field in a CSV file, specify NULL                                                   |
|              | • For a tag in an XML file, use the parameter xsi:nil="true"                                |
|              | Example: <compression xsi:nil="true"></compression>                                         |
|              |                                                                                             |

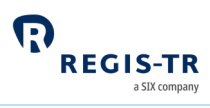

|                 | Note: It is necessary to include in the header a declaration like the following:<br><reportingoperations <br="" xmlns="http://finfragregis-tr.com/FinFraG_IN_XML_Schema.xsd">xmlns:xsi="http://www.w3.org/2001/XMLSchema-instance" &gt;</reportingoperations> |
|-----------------|----------------------------------------------------------------------------------------------------|
| Erasable fields | Optional and conditional fields can be erased. The erasing of one or more fields only can be<br>applied according to the validation rules explained in the REGIS-TR Inbound Format File.                                                                      |

#### File structure and submission

| Format                              | All regulatory FinfraG inbound and outbound reports are formatted and contained in CSV or XML files. <b>Note:</b> The files are not compressed using ZIP or other algorithms.                                                                                                    |                          |                                                                                                    |                      |                                                 |
|-------------------------------------|----------------------------------------------------------------------------------------------------|--------------------------|----------------------------------------------------------------------------------------------------|----------------------|-------------------------------------------------|
| CSV file<br>structure               | CSV files generally have several rows of header information, one to many rows of body data and one trailer row. The field (column) separator is semicolon (;). There are two specific CSV templates available in the <i>Schemas</i> section of the FinfraG Dashboard.                                                                                          |                          |                                                                                                    |                      |                                                 |
| XML file<br>structure               | <ul> <li>XML files exchanged with REGIS-TR contain:</li> <li>a. a XML prologue</li> <li><?xml version="1.0" encoding="UTF-8"?></li> <li>b. message type.</li> <li>The message types are defined in two schema collections, one per direction</li> <li>(inbound/outbound) that are available in the <i>Schemas</i> section of the FinfraG Dashboard.</li> </ul> |                          |                                                                                                    |                      |                                                 |
| Maximum file<br>sizes               | file These depend on the connectivity option for inbound files, and the report type contents for outbound files:                                                                                                    |                          | t type and                                                                                                    |                      |                                                 |
|                                     |                                                                                                    | SOAP                     |                                                                                                    | SFTP                 | FinfraG<br>Dashboard                            |
|                                     | Inbound to REGIS-TR                                                                                                    | 4 MB                     |                                                                                                    | 250 MB               | 4 MB                                            |
|                                     | Outbound from REGIS-TR                                                                                                    | 20 MB                    | Maximum file sizes will fluctuate with diffe<br>contents as outbound files are limited (pagin<br>to 500,000 records. |                      | ate with different<br>imited (paginated)<br>ds. |
| Inbound and<br>Outbound<br>filename | <ul> <li>d and</li> <li>This table shows the mandatory naming convention for files you send to REC (Inbound files).</li> <li>Insert the character "_" between each field of the filename.</li> </ul>                                                                                                    |                          | nd to REGIS-TR                                                                                                    |                      |                                                 |
|                                     | Field                                                                                                    | Form                     | nat                                                                                                    | Comment/E            | xample                                          |
|                                     | 1 Message direction<br>(mandatory item)                                                                                                    | 3 characte<br>indicating | rs<br>the                                                                                                    | INB (inbound message | 25)                                             |

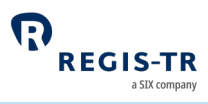

|   |                                      | direction of the message           |                                                                                                    |
|---|--------------------------------------|------------------------------------|----------------------------------------------------------------------------------------------------|
| 2 | Account ID                           | 2 uppercase letters<br>+ 4 numbers | REGIS-TR Account code of the sender.<br><b>Examples:</b> RF1111                                                                                          |
| 3 | File type                            | Alphanumeric with<br>4 characters  | LIVE (live messages)<br>HIST (historical messages)                                                                                                    |
| 4 | Date                                 | YYYYMMDD                           | Date inbound file sent.                                                                                                    |
| 5 | Time                                 | HHMMSS                             | Timeinbound file sent in UTC.                                                                                                    |
| 6 | Client's own<br>reference (optional) | Up to 50 letters<br>and/or numbers | Ensures that files with the same sender,<br>type, date and time are not mistaken for<br>duplicates. Do not include special<br>characters other than "_". |
| 7 | File extension                       | ".xml" or ".csv"                   | Not case-sensitive.                                                                                                    |

**Example:** INBRF1111\_LIVE\_20210105\_091100\_REF5702357.xml

- This table shows the mandatory naming convention for responses that you receive from REGIS-TR (**outbound files**).
- The character "\_" will be between each field of the filename.

|   | Field                                   | Format                                                        | Comment/Example                                                    |
|---|-----------------------------------------|---------------------------------------------------------------|--------------------------------------------------------------------|
| 1 | Message direction<br>(mandatory item)   | 3 characters<br>indicating the<br>direction of the<br>message | OUT (Outbound messages)                                            |
| 2 | Account ID                              | 2 uppercase<br>letters + 4<br>numbers                         | REGIS-TR Account code of the recipient.<br><b>Examples:</b> RF1111 |
| 3 | File type                               | Alphanumeric with<br>4 characters                             | LIVE (live messages)<br>HIST (historical messages)                 |
| 4 | Date                                    | YYYYMMDD                                                      | Date outbound file sent.                                           |
| 5 | Time                                    | HHMMSS                                                        | Time outbound file sent in UTC.                                    |
| 6 | Client's own<br>reference<br>(optional) | Up to 50 letters<br>and/or numbers                            | Quoted from the inbound filename if available.                     |

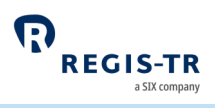

|                      | 7                                                                                                    | Number              | 0                  | Only applicable to Web Service and the<br>Private Area. In Web Service once the<br>file has been downloaded once, the<br>number will change to 1. |
|----------------------|----------------------------------------------------------------------------------------------------|---------------------|--------------------|----------------------------------------------------------------------------------------------------|
|                      | 8                                                                                                    | File extension      | ".xml" or ".csv"   | Not case-sensitive.                                                                                                    |
|                      | Exam                                                                                                    | ple: OUTRF1111_LIVE | _20210105_091100_R | EF5702357.xml                                                                                                    |
| Batch<br>submissions | When you send multiple files to REGIS-TR at the same time, the files are processed in the order they have been received by REGIS-TR. |                     |                    |                                                                                                    |
| Transport<br>methods | <ol> <li>SOAP Web Service</li> <li>SFTP</li> <li>FinfraG Dashboard</li> </ol> Further information: <u>Connectivity Options</u> .     |                     |                    |                                                                                                    |

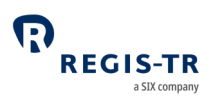

| Introduction                                      | <ol> <li>REGIS-TR provides manual and automated connectivity options for:         <ul> <li>the submission of derivative reports and updates, and</li> <li>the reception of status messages, reports and other communications from REGIS-TR.</li> </ul> </li> <li>You are asked to specify these options when setting up your accounts. Note: These options can be modified at a later point, if required.</li> <li>You have access to all reports and communications from REGIS-TR via your FinfraG Dashboard, regardless of the method chosen for the upload of derivative reports.</li> </ol> |                                                                                                  |  |  |
|---------------------------------------------------|----------------------------------------------------------------------------------------------------|--------------------------------------------------------------------------------------------------|--|--|
| Manual<br>upload/download                         | If you are reporting on a small number of derivative contracts, it may be more efficient to upload reports manually via secure internet access in your <u>FinfraG Dashboard</u> . <b>Note:</b> This method can also be used as a contingency measure in the event of an issue with an automated file transfer.                                                                                                    |                                                                                                  |  |  |
| Automated file<br>transfer options                | REGIS-TR offers two options for secure and automated file transfer and communicationsbetween the client and the TR. A client may combine the manual connectivity of theFinfraG Dashboard with one of the automated connectivity options:SOAPPlatform-independent Internet service based on the open standards XMI                                                                                                    |                                                                                                  |  |  |
|                                                   | Web<br>Service                                                                                                    | SOAP, WSDL and HTTPS.                                                                            |  |  |
|                                                   | SFTP                                                                                                    | Secure file transfer protocol over Internet connection.<br>Secured with public key cryptography. |  |  |
| Automated file<br>transfer options<br>NF accounts | REGIS-TR offers one option for secure and automated file transfer and communications between the client and the TR for NF accounts. SFTP will be available for NF accounts.                                                                                                    |                                                                                                  |  |  |
| Response<br>messages                              | REGIS-TR returns an acknowledgement in response to each file uploaded in the FinfraG Dashboard. For other feedback, see <u>Reporting to clients</u> .                                                                                                    |                                                                                                  |  |  |
| This section<br>covers:                           | <ol> <li>SOAP Web Service</li> <li>SFTP</li> <li>FinfraG Dashboard</li> </ol>                                                                                                    |                                                                                                  |  |  |

#### SOAP Web Service

| This section | 1. Introduction                      |
|--------------|--------------------------------------|
| covers:      | 2. Access to the SOAP API            |
|              | 3. REGIS-TR SOAP Web Service methods |

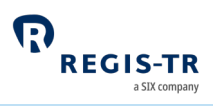

| 4. | Web | Service | methods: | best | practice |
|----|-----|---------|----------|------|----------|
|    |     | 00.000  |          |      | p        |

5. Web Service error codes.

#### Introduction

| SOAP Web<br>Service                       | <ul> <li>The SOAP Web Service enables interoperable machine-to-machine communications using the open standards XML, SOAP, WSDL and HTTPS.</li> <li>The use of these standards on a services platform enables client and service applications to communicate via multiple platforms and development languages.</li> <li>Clients use SOAP Web Service methods to set passwords, upload XML files and to search for and retrieve feedback and reports. These functions are available via a server connected to the internet.</li> </ul> |
|-------------------------------------------|----------------------------------------------------------------------------------------------------|
| SOAP                                      | <b>Simple Object Access Protocol</b><br>Platform- and language-independent XML-based protocol for accessing web services.                                                                                                    |
| WSDL                                      | <b>Web Service Description Language</b><br>Describes the external interface of the service.<br>The WSDL file for the FinfraG service is published in the Guidance section of the FinfraG<br>Dashboard. <b>Note:</b> There is one WSDL file for each environment (Production, UAT).                                                                                                    |
| Registration<br>and access<br>credentials | <ul> <li>Contact REGIS-TR for registration and access credentials.</li> <li>Notes: <ul> <li>Initially, you will be issued with a first-time password. You will need to change this before you start sending messages.</li> <li>You will need to provide your IP address or range of IP addresses</li> </ul> </li> </ul>                                                                                                    |
| Accessing the<br>SOAP Web<br>Service      | •<br>Within <u>MED</u> (Master Entity Data), select your account, then select Connectivity Details.<br>Under Connectivity option SOAP Web Service the URL to access this service is displayed.                                                                                                    |

#### Methods

| Introduction       | This section sets out the methods used in the REGIS-TR SOAP Web Service. Unless noted otherwise, please see <u>Return codes</u> below for the responses of the methods.                                                                                              |
|--------------------|----------------------------------------------------------------------------------------------------|
| Change<br>password | To change your first-access password or to set a new password.<br>Upon first access, the user will need to set up their password. An automatically generated<br>secure e-mail for the password setup is sent to the email that the user has provided to<br>REGIS-TR. |

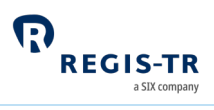

|                | This email contains a link allowing the user to set up their new password. The li<br>used within 72 hours, at which time its validity expires. |                      |                                                                 |               | ink should be     |
|----------------|----------------------------------------------------------------------------------------------------|----------------------|-----------------------------------------------------------------|---------------|-------------------|
|                | When the user clicks on the link within 72 hours, they are redirected to the password set-<br>screen.                                          |                      |                                                                 |               |                   |
|                | Syntax:                                                                                                    |                      |                                                                 |               |                   |
|                | Parameter name                                                                                                    | j                    | Parameter description                                           | Required      |                   |
|                | Username                                                                                                    |                      | The username of the user.                                       | Y             |                   |
|                | New password                                                                                                    |                      | The chosen password of the user                                 | Y             |                   |
|                | Confirm New<br>Password                                                                                                    |                      | The chosen password of the user.                                | Y             |                   |
| Send file      | To send XML or CSV f                                                                                                    | files.               |                                                                 |               |                   |
|                | Syntax:                                                                                                    |                      |                                                                 |               |                   |
|                | Parameter name                                                                                                    |                      | Parameter description                                           | Require       | ed .              |
|                | user                                                                                                    |                      | The user that is executing the request.                         | Y             |                   |
|                | password                                                                                                    | Т                    | he current password of the user that is                         | Y             |                   |
|                |                                                                                                    |                      | executing the request.                                          |               |                   |
|                | file_content                                                                                                    |                      | The complete message in CSV or XML                              | Y             |                   |
|                | file_name                                                                                                    | The                  | e name of the file without the indicator of                     | Y             |                   |
|                |                                                                                                    | dire                 | ection. The system must be able to set this                     |               |                   |
|                |                                                                                                    |                      | indicator                                                       |               |                   |
|                | file_type                                                                                                    | Th                   | e type of message sent. Allow values are                        | Y             |                   |
|                |                                                                                                    |                      | CSV or XML                                                      |               |                   |
|                | Parameter 'file_name'<br>structure and submiss                                                                                                 | must<br><u>ion</u> . | follow a specific naming convention describ                     | ed in the se  | ction <u>File</u> |
| Request list   | This method Get_con                                                                                                    | nplet                | e_list retrieves a list with all the timestamp                  | os and file r | names             |
| with all the   | available with an upper limit.                                                                                                    |                      |                                                                 |               |                   |
| timestamps and | If the limit is exceeded a flag indicating that more responses are left is returned and the last                                               |                      |                                                                 |               |                   |
| file names     | If the limit is exceeded a hag indicating that more responses are left is retained and the last                                                |                      |                                                                 |               |                   |
| available      | file name written in the response must be used in the following request.                                                                       |                      |                                                                 |               |                   |
|                | i nese steps should b                                                                                                    | e rep                | eated until no further files are left in the s                  | erver.        |                   |
|                | Syntax:                                                                                                    |                      |                                                                 |               |                   |
|                | Parameter name                                                                                                    |                      | Parameter description                                           | Require       | ed .              |
|                | user                                                                                                    |                      | The user that is executing the request.                         | Y             |                   |
|                | password                                                                                                    |                      | The current password of the user that is executing the request. | Y             |                   |
|                | last_file_name                                                                                                    |                      | The complete message in CSV or XML                              | N             |                   |
|                | Returns:                                                                                                    |                      |                                                                 |               |                   |
|                | Parameter name                                                                                                    |                      | Parameter description                                           | Require       | ed .              |
|                | list                                                                                                    | Ar                   | ray with all the names and dates of the files found.            | NA            |                   |

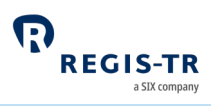

|                                                 | continuation        | Flag to show that the list is not completed. In this case, more requests to this method should be launched in order to get the remaining files. | NA           |
|-------------------------------------------------|---------------------|----------------------------------------------------------------------------------------------------|--------------|
| Request list of                                 | The method Get_file | s retrieves the list of pending files for the request                                                                                           | ted date.    |
| pending files                                   | Syntax:             |                                                                                                    |              |
|                                                 | Parameter name      | Parameter description                                                                                                    | Required     |
|                                                 | user                | The user that is executing the request.                                                                                                    | Ŷ            |
|                                                 | password            | The current password of the user that is<br>executing the request.                                                                              | Y            |
|                                                 | date                | The date to search. Date should be in YYYY-<br>MM-DD format.                                                                                    | Y            |
|                                                 | Returns:            |                                                                                                    |              |
|                                                 | Parameter name      | Parameter description                                                                                                    | Required     |
|                                                 | result              | In case the method retrieves information, an<br>integer must be returned indicating the number<br>of files listed                               | NA           |
|                                                 | list                | Array with all the names of the files found.                                                                                                    | NA           |
| contents of one<br>file by date                 | Syntax:             | Parameter description                                                                                                    | Poquirod     |
|                                                 | Parameter name      | The user that is executing the request                                                                                                    | Required     |
|                                                 | password            | The current password of the user that is executing the request.                                                                                 | Y            |
|                                                 | date                | The date to search. Date should be in YYYY-<br>MM-DD format.                                                                                    | Y            |
|                                                 | file_name           | The name of the file to be retrieved.                                                                                                    | Y            |
|                                                 | Returns:            |                                                                                                    |              |
|                                                 | Parameter name      | Parameter description                                                                                                    | Required     |
|                                                 | result              | In case of error, the function must return an integer lower than zero.                                                                          | NA           |
|                                                 | content             | The content of the file.                                                                                                    | NA           |
| Retrieve the<br>content of all<br>files by date | This method Recove  | r_files retrieves the content of all the files availab                                                                                          | le on a cert |
|                                                 | Parameter name      | Parameter description                                                                                                    | Required     |
|                                                 | user                | The user that is executing the request.                                                                                                    | Y            |
|                                                 | password            | The current password of the user that is executing the request.                                                                                 | Y            |
|                                                 | date                | The date to search. Date should be in YYYY-<br>MM-DD format.                                                                                    | Y            |
|                                                 | Returns:            |                                                                                                    |              |
|                                                 | Parameter name      | Parameter description                                                                                                    | Required     |
|                                                 |                     |                                                                                                    |              |

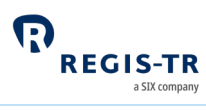

| result | In case of error, the function must return an<br>integer lower than zero. Otherwise, this<br>parameter should not be returned. | NA |
|--------|----------------------------------------------------------------------------------------------------|----|
| list   | Array with all the names and dates of the<br>content files found                                                               | NA |

#### **Best practices**

| Sending<br>message files          | Include as many messages as possible in each submission file. <b>Reason:</b> Minimises the number of connections needed. Maximum size of the message is 4 MB.                                                                                                    |
|-----------------------------------|----------------------------------------------------------------------------------------------------|
| Retrieving files<br>from REGIS-TR | If the 20 MB limit is exceeded when retrieving multiple files, use the method to download<br>files one by one.<br>After you retrieve a file using SOAP Web Service, REGIS-TR will set the retrieval indicator in<br>the file name to 1 and move the file to an archive. The report files are still available in the<br>FinfraG Dashboard and by special request made to the <u>Client Services</u> team. |
| Timeframe<br>threshold            | <ol> <li>The same user may invoke different methods in parallel</li> <li>The same method invoked repeatedly by the same user in a short timeframe may<br/>produce errors with -11 return code. You can avoid this by introducing a delay<br/>between the calls.</li> </ol>                                                                                                    |
| Connection<br>frequency           | Leave as much time as possible between connections. <b>Reason:</b> This minimises the number of checking and message retrieval connections.                                                                                                    |

#### Error codes

| Codes and descriptions | Return<br>code | Description                                                                                                    |
|------------------------|----------------|----------------------------------------------------------------------------------------------------|
|                        | -1             | One or more search parameters incorrect                                                                                                    |
|                        | -2             | No results found with the search parameters received                                                                                                    |
|                        | -3             | You do not have permission to retrieve the requested data, or<br>Your credentials have failed validation. <b>Note:</b> This error can occur if your IP<br>address is not registered |
|                        | -4             | An error occurred when trying to access your data                                                                                                    |
|                        | -5             | Change of first-time password required                                                                                                    |
|                        | -6             | File size exceeded. Please refer to method recover_file to recover the files one by one.File size exceeded.                                                                         |

| FinfraG Clien | t Handbook |                                                                                                    |
|---------------|------------|----------------------------------------------------------------------------------------------------|
|               | -11        | The user has established concurrent connections at the same time, or the connections established have surpassed the timeframe threshold between connections. |

#### SFTP

| Introduction            | Secure File Transfer Protocol (SFTP) is a secure network protocol for the transfer and management of files between remote systems. |
|-------------------------|----------------------------------------------------------------------------------------------------|
| This section<br>covers: | <ol> <li>Security and configuration</li> <li>Connecting to the server</li> <li>Server information</li> </ol>                       |

# Security and configuration

| Introduction                   | <ul><li>Access to the server is secured using public keys.</li><li>This section sets out the technical specifications to be followed during configuration.</li></ul>                                           |
|--------------------------------|----------------------------------------------------------------------------------------------------|
| Public key                     | <ul> <li>You need to generate a public key to send and retrieve files.</li> <li>Conditions: <ul> <li>Encrypted RSA</li> <li>Minimum 2048 bits</li> <li>Compatible with OpenSSH</li> </ul> </li> </ul>          |
| Contact REGIS-<br>TR           | Contact REGIS-TR's <u>Account Setup Team</u> to request the setup of the connection. <b>Note:</b> You will need to provide your public key(s) and IP addresses.                                                |
| Client server<br>configuration | The client configuration set out below is for the REGIS-TR Production and UAT<br>environments.<br><b>Note:</b> REGIS-TR does not support sha1 or md5 algorithms.                                               |
|                                | KexAlgorithms:<br>• diffie-hellman-group-exchange-sha256<br>• curve25519-sha256@libssh.org<br>• ecdh-sha2-nistp521<br>• ecdh-sha2-nistp384<br>• ecdh-sha2-nistp256<br>MACs:<br>• hmac-sha2-512-etm@openssh.com |

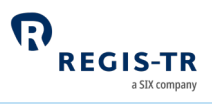

hmac-sha2-256-etm@openssh.com
hmac-sha2-512
hmac-sha2-256
Ciphers:

chacha20-poly1305@openssh.com
aes256-gcm@openssh.com
aes256-ctr
aes192-ctr
aes128-ctr

#### Connecting to the SFTP server

| Introduction              | <ul><li>This section sets out the details needed to connect to the SFTP server. It covers:</li><li>1. Production environment</li><li>2. UAT environment</li></ul> |
|---------------------------|----------------------------------------------------------------------------------------------------|
| User<br>restrictions      | One user only per environment. <b>Note:</b> The username must be entered in lower case.                                                                           |
| Production<br>environment | URL: sftp.finfragregis-tr.com<br>IP address: 193.110.154.94 port: 55222<br>Username: rp + account code. <b>Example:</b> rprf6001.                                 |
| UAT<br>environment        | URL: uatsftp.finfragregis-tr.com<br>IP address: 193.110.154.93 port: 55222<br>Username: rf + account code. <b>Example:</b> rfrf6001.                              |

#### Server information

| Server folder | There is one folder that you have read and write permission to: Datos.                                                                                   |
|---------------|----------------------------------------------------------------------------------------------------|
|               | <ol> <li>Use the Put command to upload files to REGIS-TR.</li> <li>After processing, an uploaded file is removed from the Datos folder, and a</li> </ol> |
|               | response file will be available.                                                                                                    |
|               | 3. Use the Get command to download files from REGIS-TR.                                                                                                  |
|               |                                                                                                    |
|               | Notes:                                                                                                    |
|               | Inbound and Outbound filename can be found in File structure and submission                                                                              |
|               | section. If the filename is not followed, the file will not be processed.                                                                                |
|               | You can only access the Datos folder. Any other folders are for REGIS-TR own use.                                                                        |
|               |                                                                                                    |

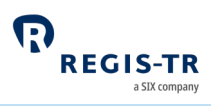

| System security | 1. Inactive connections are closed by REGIS-TR after ten minutes.                                                                       |
|-----------------|----------------------------------------------------------------------------------------------------|
|                 | 2. There can be up to ten concurrent connections from one IP address.                                                                   |
|                 | 3. Up to twenty connections can be opened in the same minute from one IP                                                                |
|                 | address.                                                                                                    |
|                 | 4. A user (i.e. account) with an open connection must leave four minutes before opening a parallel connection from the same IP address. |
| File store      | REGIS-TR applies maintenance policy for the reports/responses which are drop in your                                                    |
| maintenance     | SFTP folder. Below you can find how long the reports/responses will be available:                                                       |
|                 | LIVE -> 4 natural days                                                                                                    |
|                 | HIST -> 4 natural days                                                                                                    |
|                 | D501 -> 7 natural days                                                                                                    |
|                 | D532 -> 7 natural days                                                                                                    |
|                 | W540 -> 31 natural days                                                                                                    |
|                 | P454 -> 91 natural days                                                                                                    |
|                 | P455 -> 91 natural days                                                                                                    |
|                 | P455 -> 91 natural days                                                                                                    |
|                 |                                                                                                    |

#### FinfraG Dashboard

| Introduction                     | <ul> <li>Your FinfraG Dashboard can be used to manually upload and download files if:</li> <li>You handle low volumes of transactions, or</li> <li>You are experiencing problems with your automated connectivity option.</li> </ul>                                                                     |
|----------------------------------|----------------------------------------------------------------------------------------------------|
| Prerequisites to<br>upload files | Users with read and write permissions.<br>Note: <u>Signature key</u> needed.                                                                                                    |
| Upload<br>procedure              | <ol> <li>Use an up-to-date Internet browser to open the desired environment, see Log in to<br/>your FinfraG Dashboard.</li> <li>Select <i>File Upload</i> from the sidebar.</li> <li>Choose the file that contains your FinfraG reporting, enter the signature key and<br/>upload the report.</li> </ol> |
| Download<br>procedure            | Please see <u>Viewing and retrieving reports</u> .                                                                                                    |

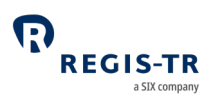

# VALIDATION

| Introduction     | Validation is performed on submitted files with derivative records and lifecycle reports                                                                                                    |
|------------------|----------------------------------------------------------------------------------------------------|
| Validation rules | Please refer to <u>FINMA's Financial Market Infrastructure Ordinance, FinMIO</u> and REGIS-TR's inbound formats available in the FinfraG Dashboard in our Production and UAT environments for definitions on usage and formatting. |
| Timing           | Your derivative reports are processed by REGIS-TR in the order they were recorded in each file. <b>Note:</b> This is regardless of which connectivity method was used to submit them.                                              |

# Validation process

| Report     | 1. REGIS-TR authenticates the sender and the account type used to submit the report. If           |
|------------|---------------------------------------------------------------------------------------------------|
| validation | the authentication fails, the file is rejected, and the sender is notified. If the sender is      |
| process    | authenticated, the file passes to the next validation stage.                                      |
|            | 2. REGIS-TR validates the file size and system availability. If the validation fails, the file is |
|            | rejected, and the sender is notified. If the validation is successful, the file passes to the     |
|            | next validation stage.                                                                            |
|            | 3. REGIS-TR validates the file name. If the validation fails, the file is rejected, and the       |
|            | sender is notified. If the validation is successful:                                              |
|            | a. The file is accepted and assigned a received timestamp, and                                    |
|            | b. the file passes to the next validation stage.                                                  |
|            | 4. REGIS-TR validates the file against the relevant XML schemas. If the validation fails,         |
|            | the file is rejected, and the sender is notified of the error code in an intraday message.        |
|            | If the validation is successful, the file passes to the next validation stage.                    |
|            | 5. REGIS-TR validates the records in the message against permission, logical and                  |
|            | business rules.                                                                                   |
|            | 6. When the validation of all the records in one file is complete, REGIS-TR generates an          |
|            | <u>intraday message</u> containing the validation results. This is sent during the hours of       |
|            | REGIS-TR system availability.                                                                     |
|            | Notes:                                                                                            |
|            | • When a record fails permission validation, it is rejected without further validation.           |
|            | • A file that is not processed due to system unavailability will be queued until the              |
|            | system is available.                                                                              |
|            | • A file may have accepted status even if all records have failed the validations.                |

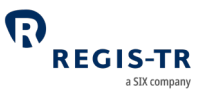

## REPORTING TO CLIENTS

#### Introduction

| Introduction                                             | This section describes the outbound reports sent to you from REGIS-TR.                                                                                                    |
|----------------------------------------------------------|----------------------------------------------------------------------------------------------------|
| Report types                                             | <ul><li>Intraday: Sent in response to an inbound file and validation.</li><li>End of day: Sent at the end of the working day.</li><li>Weekly: Sent at the end of the last working day of the week.</li><li>Monthly: Billing reports</li></ul>                                                                                                    |
| Receiving<br>reports                                     | <ol> <li>Intraday validation feedback responses to inbound reports sent by you are generated<br/>in the format (CSV or XML) of the report being responded to. These responses will be<br/>only sent to the channel used to send the inbound file.</li> <li>Other outbound reports are sent to you using the connectivity option selected when<br/>your account was set up.</li> <li>The reports are also available for a period in the Outbound section in your FinfraG<br/>Dashboard. The period of this availability depends on the type of report.</li> <li>Note: After this period, reports can be retrieved upon request to REGIS-TR</li> </ol> |
| Access to<br>reports after<br>account has<br>been closed | Historical reports can be retrieved by request to REGIS-TR. The report will be provided when REGIS-TR has validated the authentication and authorisation of the requestor.                                                                                                    |

#### Introduction The table below shows when outbound reports are sent. Reporting cycle Process Feedback/Report Timing Client submits derivatives reporting file REGIS-TR receives Acknowledgement (return code) of file receipt. "File Upon receipt file upload successfully" will be showed on the private area if the file has been submitted through that channel. If the file fails The sender receives a failure notification. Failure Immediate sender messaged will be showed on the private area if the file authentication has been submitted through that channel.

#### Report/feedback cycle

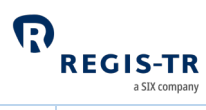

| Validation of<br>message file and<br>derivative records | <ul> <li>Message Rejected Report / Message Accepted<br/>Report (LIVE/HIST)</li> <li>Provides the derivative message file validation<br/>status. Note: In case of rejections, error<br/>reasons are provided to the extent possible.</li> <li>Lists the accepted/rejected status of each<br/>derivative record in the message. Note:<br/>Rejection error codes and error description<br/>included where applicable.</li> </ul> | During REGIS-<br>TR system<br>availability. |
|---------------------------------------------------------|----------------------------------------------------------------------------------------------------|---------------------------------------------|
| After end of<br>reporting session                       | <b>Trade Status Report (D501)</b><br>Current trade state of each outstanding derivative in<br>the client's account                                                                                                    | End of the day                              |
|                                                         | <b>Messages (D532)</b><br>Includes all the inbound messages related to the<br>trades/positions in the client's account.                                                                                                    |                                             |
| End of business<br>week                                 | <b>Full Table Live Contracts (W540)</b><br>Provides the latest status of each active derivative                                                                                                    | End of<br>business week                     |
| Monthly<br>(Invoice/billing<br>reports)                 | Reporting and Maintenance Fee for EF/TF accounts<br>(P455)<br>Provides the list of the Trade IDs that incurred a<br>reporting and Maintenance fee for the account<br>receiving the report.                                                                                                    | Following<br>invoice period                 |
|                                                         | <b>Reporting and Maintenance Fee for RF accounts</b><br>(P454)<br>Provides the list of the Trade IDs that incurred a<br>reporting and maintenance fee for the account<br>receiving the report                                                                                                    |                                             |
|                                                         | Summary Billing Reports for RF/TF/EF accounts<br>(P456)<br>This report will include a summary of the fees applied<br>to the account which receives the report. Each line of<br>the report will be an unique combination of Reporting                                                                                                    |                                             |

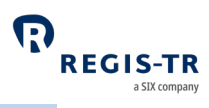

| Counterparty 1 + Reporting Submitting Entity + Fee |  |
|----------------------------------------------------|--|
| Code which has been charged to the account.        |  |

# Intraday reports

| Introduction | These automatically generated reports are sent in response to a derivative submission,      |
|--------------|---------------------------------------------------------------------------------------------|
|              | validation or other process.                                                                |
|              | These are:                                                                                  |
|              | 1. File accepted                                                                            |
|              | 2. File partially accepted                                                                  |
|              | 3. File rejected                                                                            |
| Availability | Only available in the channel which has been used to upload the inbound file. Available for |
|              | three working days in the <i>Output</i> section of the FinfraG Dashboard.                   |

## LIVE/HIST – Intraday messages

| Purpose      | 1. Provides the validation status                                                  |                            |                                                             |
|--------------|------------------------------------------------------------------------------------|----------------------------|-------------------------------------------------------------|
|              | 2. When a derivative report has been rejected, the Status Advice Feedback provides |                            |                                                             |
|              | informat                                                                           | ion on the error.          |                                                             |
|              | Note: This fee                                                                     | dback may not be           | sent if your upload channel rejects the message file owing  |
|              | to failure of se                                                                   | ender authenticatio        | n. In this case, rejection notification would come from the |
|              | authenticatior                                                                     | n process in the cor       | nnectivity channel.                                         |
| Time sent    | During REGIS-                                                                      | TR system availabil        | ity.                                                        |
| Report ID    | HIST/LIVE                                                                          |                            |                                                             |
|              | Message Rece                                                                       | ived/Valuation Reco        | eived                                                       |
| Format       | Format: CSV and XML                                                                |                            |                                                             |
| Status codes | Code                                                                               | Name                       | Further information                                         |
|              | ACEP                                                                               | File accepted              | Inbound message file has passed all validations.            |
|              | PART                                                                               | File partially<br>accepted | Inbound message file has failed some validation.            |
|              | RJCT                                                                               | File rejected              | Inbound message file has been rejected.                     |
| Distribution | Available to Re                                                                    | eporting Participant       | ts and Third Parties.                                       |

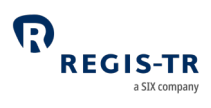

# End of day reports

| Introduction | These automatically generated reports are sent after the close of the daily reporting session.                                                    |
|--------------|----------------------------------------------------------------------------------------------------|
| Availability | <ul><li>Available for six working days in the <i>Reports</i> section of the FinfraG Dashboard.</li><li>After that period, upon request.</li></ul> |

## D501 – Trade Status Report

| Purpose      | Provides information about the latest status of all trades that have been submitted or modified during the reporting session.                |
|--------------|----------------------------------------------------------------------------------------------------|
| Time sent    | Sent at the end of each working day after the completion of the report generation process.                                                   |
| Report ID    | D501                                                                                                    |
| Format       | CSV and XML                                                                                                    |
| Content      | The status of a reported derivative<br>Modifications to a derivative<br>Termination of a contract<br>A derivative reaching its maturity date |
| Distribution | Available to Reporting Participants, Third Parties and Non-Reporting Entities.                                                               |

#### D532 – Messages

| Purpose      | Includes all the inbound messages (new trades, modifications, valuation updates, and terminations) related to the participants trades/positions during the reporting session. |
|--------------|----------------------------------------------------------------------------------------------------|
| Time sent    | Sent at the end of each working day.                                                                                                    |
| Report ID    | D532                                                                                                    |
| Format       | CSV and XML                                                                                                    |
| Content      | All inbound messages                                                                                                    |
| Distribution | Available to Reporting Participants, Third Parties and Non-Reporting Entities.                                                                                                |

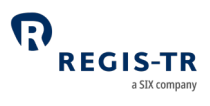

# Weekly reports

| Introduction | These reports are generated after the close of the last reporting session of each week.                                                             |
|--------------|----------------------------------------------------------------------------------------------------|
| Availability | <ul> <li>Available for 30 calendar days in the <i>Reports</i> section of the FinfraG Dashboard</li> <li>After that period, upon request.</li> </ul> |

#### W540 – Full Table Live Contracts

| Purpose      | Informs about the latest status of each active derivative.                     |
|--------------|--------------------------------------------------------------------------------|
| Time sent    | Sent at the end of the last working day of the week as an accumulative report. |
| Report ID    | W540                                                                           |
| Format       | CSV and XML                                                                    |
| Content      | All derivatives with contract status active.                                   |
| Distribution | Available to Reporting Participants, Third Parties and Non-Reporting Entities. |

# Monthly Reports

| Traduce also address | These was sets and a set of a first the share of the 7th was set in a section of such as with |  |  |
|----------------------|-----------------------------------------------------------------------------------------------|--|--|
| Introduction         | These reports are generated after the close of the 7th reporting session of each month.       |  |  |
| Availability         | Available for 90 calendar days in the <i>Reports</i> section of the FinfraG Dashboard         |  |  |
|                      | After that period, upon request.                                                              |  |  |
| Fee codes            | The fee codes used in these reports have the following meanings:                              |  |  |
|                      | • 004 Reporting Fee Allowance (up to 400 XTs)                                                 |  |  |
|                      | • 005 Reporting Fee 1st tranche (401 - 1,000 XTs)                                             |  |  |
|                      | • 006 Reporting Fee 2nd tranche (1,001 - 5,000 XTs)                                           |  |  |
|                      | • 007 Reporting Fee 3rd tranche (5,001 - 40,000 XTs)                                          |  |  |
|                      | • 008 Reporting Fee 4th tranche (40,001 - 200,000 XTs)                                        |  |  |
|                      | • 009 Reporting Fee 5th tranche (200,001 - 5,000,000 XTs)                                     |  |  |
|                      | 010 Reporting Fee 6th tranche (more than 5,000,000 XTs)                                       |  |  |
|                      | 011 Reporting fee over the CAP                                                                |  |  |
|                      | O12 Maintenance Fee 1 (up to 50,000 positions)                                                |  |  |
|                      | 013 Maintenance Fee 2 (more than 50,000 positions)                                            |  |  |
|                      | 014 Maintenance Fee over the CAP                                                              |  |  |
|                      | • 016 External Third Party Reporting Fee Allowance (0 - 400 XTs)                              |  |  |
|                      | • 017 External Third Party Reporting Fee 1 (401 - 1,000 XTs)                                  |  |  |
|                      | • 018 External Third Party Reporting Fee 2 (1,001 - 5,000 XTs)                                |  |  |
|                      | • 019 External Third Party Reporting Fee 3 (5,001 - 40,000 XTs)                               |  |  |
|                      | • 020 External Third Party Reporting Fee 4 (40,001 - 200,000 XTs)                             |  |  |
|                      | • 021 External Third Party Reporting Fee 5 (200,001 - 5,000,000 XTs)                          |  |  |
|                      | • 022 External Third Party Reporting Fee 6 (more than 5,000,000 XTs)                          |  |  |
|                      | • 023 External Third Party Maintenance Fee 1 (0 - 50,000 positions)                           |  |  |

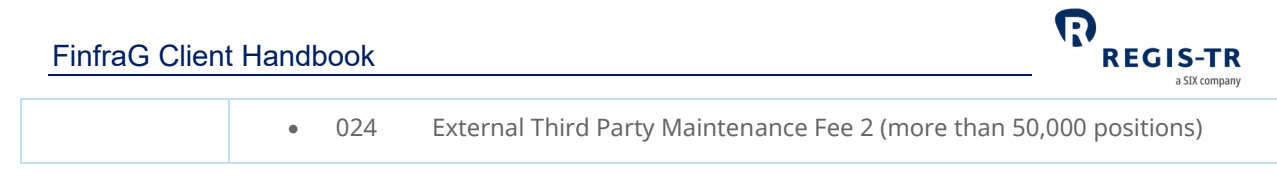

#### P454, P455 – Reporting Fee and Maintenance Fee Report

| Purpose      | Includes the list of the Trade IDs that incurred in a reporting and maintenance fee for the account receiving the report.                                                                                                    |                                                                                                    |
|--------------|----------------------------------------------------------------------------------------------------|----------------------------------------------------------------------------------------------------|
| Time sent    | Sent on the 7th working day of the month.                                                                                                    |                                                                                                    |
| Report ID    | P455 for EF/TF Third Party accounts<br>P454 for RF Reporting Participant accounts                                                                                                    |                                                                                                    |
| Format       | CSV                                                                                                    |                                                                                                    |
| Content      | For the Reporting Participant (P454)                                                                                                    | For the Third Party (P455)                                                                                                    |
|              | <ul> <li>Fee Code</li> <li>Fee Code Description</li> <li>Fee Code Price</li> <li>Trade ID</li> <li>Message Reference</li> <li>Other Counterparty ID</li> <li>Reporting Date</li> <li>Reported By</li> </ul> Note: includes trades delegated to a Third Party, identified in the Reported by field. | <ul> <li>Fee Code</li> <li>Fee Code Description</li> <li>Fee Code Price</li> <li>Trade ID</li> <li>Message Reference</li> <li>Counterparty ID</li> <li>Other Counterparty ID</li> <li>Reporting Date</li> </ul> Note: excludes trades reported by the Third Party on behalf of a REGIS-TR Reporting Participant. |
| Distribution | Available to Reporting Participants and Third Parties.                                                                                                    |                                                                                                    |

#### P456– Billing Summary Report

| Purpose   | Includes an unique combination of Reporting Counterparty 1 + RSE + Fee Code which has been charged to the entity. |
|-----------|----------------------------------------------------------------------------------------------------|
| Time sent | Sent on the 7th working day of the month.                                                                         |
| Report ID | P456                                                                                                    |
| Format    | CSV                                                                                                    |

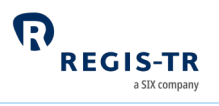

| Content      | Counterparty ID                                        |
|--------------|--------------------------------------------------------|
|              | Submitting Entity ID                                   |
|              | • Fee Code                                             |
|              | Fee Code Description                                   |
|              | • Quantity                                             |
|              | • Fee Amount                                           |
| Distribution | Available to Reporting Participants and Third Parties. |

# Viewing and retrieving reports

| Introduction           | Use the <i>Output</i> and <i>Reports</i> sections in the FinfraG Dashboard to search for, view and export among the available outbound reports from REGIS-TR to you. <b>Note:</b> Your reports are available here regardless of any automated connectivity option you may use.                                                                                                    |
|------------------------|----------------------------------------------------------------------------------------------------|
| Search for a<br>report | <ul> <li>To retrieve a specific report:</li> <li>1. Intraday reports <ul> <li>a. Select Output &gt; Response files</li> </ul> </li> <li>2. End of Day reports <ul> <li>a. Select Reports and a frequency</li> <li>Daily Reports</li> <li>Weekly Reports</li> <li>Monthly Reports</li> <li>b. Select the number of lines to show (between 10 to 100) results.</li> <li>c. To view/export the full report, select one report.</li> </ul> </li> </ul> |

#### Search for submitted derivative records

| Start Search | Select Search, then Trade or Portability.               |  |
|--------------|---------------------------------------------------------|--|
|              | 1. For Search Trade, please select further as required: |  |
|              | Date Interval From (mandatory field)                    |  |
|              | Date Interval To (mandatory field)                      |  |
|              | • Trade ID                                              |  |
|              | Reporting Timestamp                                     |  |
|              | Counterparty 1                                          |  |
|              | Counterparty 2                                          |  |
|              | Report Level                                            |  |

|                | <ul> <li>Report Type</li> <li>Internal Client Code</li> </ul> 2. For Search Portability, please <ul> <li>Date from (mandatory field)</li> <li>Date to (mandatory field)</li> <li>Trade ID</li> <li>New Account</li> </ul>                                                                                                    | e select further as required:<br>eld)                |
|----------------|----------------------------------------------------------------------------------------------------|------------------------------------------------------|
| Permissions    | The reports that can be retrieved depend on the user's account type:                                                                                                    |                                                      |
|                | Account type                                                                                                    | Role of the account holder in the derivative records |
|                | Reporting Participant (RF)                                                                                                    | Report Submitting Entity, Reporting Counterparty     |
|                | Third Party (TF or EF)                                                                                                    | Report Submitting Entity                             |
| Search results | <ol> <li>You will receive maximum 1000 results per query. If necessary, refine your search.</li> <li>Search results can be shown in groups of 10, 25, 50 or 100 per page.</li> <li>To view a full derivative report, click on its Trade ID in the results list.</li> <li>To download a report, use the Download button.</li> </ol> |                                                      |

## Report status view in the FinfraG Dashboard

| Introduction | Your FinfraG Dashboard offers a graphic view of reporting activity by status.                                                                                |  |
|--------------|----------------------------------------------------------------------------------------------------|--|
| Reporting    | This displays a summary of your reporting with:                                                                                                    |  |
| Status       | <ol> <li>Pie charts covering your report submissions for the current working day in four<br/>groups. Click on the respective View Details to see:</li> </ol> |  |
|              | <ul> <li>Total Files – the numbers of processed, pending and erroneous files.</li> </ul>                                                                     |  |
|              | <ul> <li>Processed Files – a list of the accepted files, and you can set the filter to another<br/>date.</li> </ul>                                          |  |
|              | <ul> <li>Pending Files – a list of files in the processing queue.</li> </ul>                                                                                 |  |
|              | <ul> <li>Erroneous Files – a list of rejected files.</li> </ul>                                                                                              |  |
|              | 2. The Recent Activity box has a graph with the reporting activity over time.                                                                                |  |
|              | 3. Recent Files is a search tool that displays sortable results list in groups of 10, 25, 50 or 100 files per page.                                          |  |

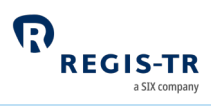

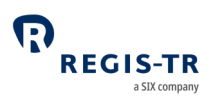

## ACCOUNT SETUP SERVICES

| Onboarding<br>and account<br>setup       | <ol> <li>There are two stages to the creation of accounts for new clients:         <ul> <li><b>Onboarding:</b> the entity or institution applies to open an account and provides legal and contractual information.</li> <li><b>Account setup:</b> this is the technical setup of the account, which can be done after the entity has become a REGIS-TR client.</li> </ul> </li> <li>Clients wishing to use REGIS-TR for their FinfraG reporting are invited to download the onboarding documents from <u>REGIS-TR's website</u> under Key documents &gt; REGIS-TR S.A.</li> </ol>                                                                                                    |
|------------------------------------------|----------------------------------------------------------------------------------------------------|
| Requesting an account                    | <ol> <li>Clients and other entities can contact REGIS-TR by <u>phone</u> or <u>email</u> to request an account. Further information: see <u>Contacts</u>.</li> <li>The process of applying for a new account depends on whether the account is for the:         <ul> <li>UAT environment for testing and training, or</li> <li>Production environment for the live derivative reporting service. Note: Also provides access to UAT environment.</li> </ul> </li> </ol>                                                                                                    |
| New clients:<br>Documentation<br>request | <ul> <li>If you are not currently a REGIS-TR client, we will email you with: <ol> <li>A message confirming your new account request.</li> <li>A request to print, sign and return the following documents: <ol> <li>Agreement relating to your requested REGIS-TR account type, and</li> <li>FinfraG Application form (Appendix 2). Note: This includes the information needed to define your Central Coordinator.</li> <li>SEPA mandate for REGIS-TR to make direct debits for the payments of invoices.</li> </ol> </li> <li>A request for copies of your company's: <ol> <li>Articles of Association (up to date)</li> <li>Banking or Business License to operate under Luxembourg or other national law, dated within the last 6 months</li> <li>Excerpt from company register including certificate of residency, dated within the last 6 months</li> <li>Up to date official list of authorised signatures, plus specified authentication information</li> </ol> </li> <li>Note: If your company documents are not in English or Spanish, please provide: <ol> <li>copies of the original documents, and</li> <li>for each document, a legally authorised translation into one of these languages.</li> </ol> </li> </ol></li></ul> |

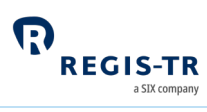

| Billing                                                                    | REGIS-TR provides electronic invoices by default to the email address provided in the<br>Account Request form for this purpose. REGIS-TR recommends that you create an email<br>distribution list for the electronic invoices to reach several individuals.                                                                                                    |
|----------------------------------------------------------------------------|----------------------------------------------------------------------------------------------------|
| Current REGIS-<br>TR clients (non-<br>FinfraG)<br>documentation<br>request | <ul> <li>If you are a client of a different REGIS-TR service and wish to subscribe to the FinfraG service, you will receive: <ol> <li>A message confirming your new account request</li> <li>A request to print, sign and return the following documents: <ul> <li>Agreement relating to your requested REGIS-TR account type, and</li> <li>FinfraG Appendix 2 - Application form. Note: This includes the information needed to create your Central Coordinator.</li> <li>If not already done, the SEPA mandate for REGIS-TR to make direct debits for the payments of invoices.</li> </ul> </li> <li>A request for copies of any of the following, if they have been updated since you last provided them to REGIS-TR: <ul> <li>Articles of Association</li> <li>Banking or Business License to operate</li> <li>Excerpt from company register including certificate of residency</li> <li>Up to date official list of authorised signatures, plus specified authentication information</li> </ul> </li> <li>Note: If your company documents are not in English or Spanish, please provide: <ul> <li>copies of the original documents, and</li> <li>for each document, a legally authorised translation into one of these languages.</li> </ul> </li> </ol></li></ul> |
| Account setup                                                              | <ul> <li>Once your documentation has been verified, REGIS-TR will:</li> <li>1. Set up your account in the secure Production environment</li> <li>2. Create access credentials for your Central Coordinator, and Users, and</li> <li>3. Send an email to your Central Coordinator and Users with a password set-up link.</li> <li>Note: Production account clients also have access to the UAT environment.</li> </ul>                                                                                                    |
| Central<br>Coordinator                                                     | <ul> <li>Entities are required to have one Central Coordinator.</li> <li>The Central Coordinator: <ul> <li>is the central point of contact for communications with REGIS-TR</li> <li>is authorised to request new accounts, modification of account options such as the outbound report selection, and the addition, modification and deactivation of users.</li> </ul> </li> </ul>                                                                                                    |

# USER ACCESS TO THE FinfraG DASHBOARD

#### Access and credentials

#### Create user password

| This section<br>applies to: | New users.<br><b>Note:</b> Your username is assigned by REGIS-TR.                                                                                                    |
|-----------------------------|----------------------------------------------------------------------------------------------------|
| Create<br>password          | <ol> <li>Follow the link in the email provided when your user account was set up.</li> <li>Your username is pre-filled.</li> <li>At first log in, REGIS-TR will ask you to change the initial password. The new password must contain:         <ul> <li>a. Eight to thirty characters</li> <li>b. At least three of the following:                 <ul> <li>Upper case alphabetical letter A-Z</li> <li>Lower case alphabetical letter a-z</li> <li>Number 0-9</li> <li>Symbol, punctuation or special character</li> </ul> </li> </ul> </li> </ol> |
| Initial password<br>expiry  | You must log in within 72 hours of receiving the link provided for that purpose. If you do<br>not, an error message appears, and you need to reset your password using the "Password<br>reset" function, where you should use the Username that was assigned to you by REGIS-TR<br>and then choose and confirm your new password.                                                                                                    |

## Log in to your FinfraG Dashboard

| This section                          | New users                                                                                                    |
|---------------------------------------|----------------------------------------------------------------------------------------------------|
| applies to:                           | New Central Coordinators.                                                                                                    |
| Access to the<br>FinfraG<br>Dashboard | <ol> <li>Open an Internet browser on your computer and either:         <ul> <li>Go to the <u>REGIS-TR website</u>, click on the green Login button, select the FinfraG tab and click on the desired environment: Production or UAT; or</li> <li>Click on or enter the relevant link/URL of an environment:                 <ul></ul></li></ul></li></ol> |

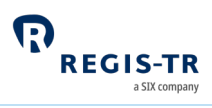

|            | <b>Tip:</b> Add the desired log in page(s) to the bookmarks or favourites of your Internet browser.                                                                                                    |
|------------|----------------------------------------------------------------------------------------------------|
| Next login | Your user profile will be blocked if you have not logged in during 90 consecutive days.<br>REGIS-TR automatically generates reminder emails prompting the user to change their<br>password before it expires. |

# Signature key and secret question

| Introduction                                       | <ul> <li>Users are required to set up a signature key.</li> <li>The Signature Key is an eight-letter/number key known only to its user, used as an additional form of verification.</li> <li>It is used to confirm the user's identity before performing an operation such as a file upload. The user is asked to enter three random characters from the key.</li> <li>The user also sets up a secret question to which only the user knows the answer. This is used if the user needs to reset their signature key.</li> <li>REGIS-TR will never ask a user for the full signature key.</li> </ul> |
|----------------------------------------------------|----------------------------------------------------------------------------------------------------|
| This section<br>applies to:                        | New users and existing users whose username is blocked.                                                                                                    |
| How to create<br>or change your<br>signature key   | <ol> <li>In the <i>User information</i> section, select <i>Change signature.</i></li> <li>Enter and confirm your new signature.</li> <li>Note: Current signature field must be left blank when setting up the signature for the first time.</li> </ol>                                                                                                    |
| How to create<br>or change your<br>secret question | <ol> <li>In the <i>User information</i> section, select <i>Change signature.</i></li> <li>Enter your new secret question. <b>Note:</b> Maximum 30 letters.</li> <li>Enter your new secret answer. <b>Note:</b> Maximum 10 letters.</li> <li>Click <i>Change Signature</i> button.</li> </ol>                                                                                                    |
| Information<br>entered<br>incorrectly              | <ol> <li>If you enter signature key/secret question information incorrectly three times, your signature key will be blocked.</li> <li>In this case, contact your Central Coordinator.</li> </ol>                                                                                                    |

# Password expiry

| Introduction   | The initial password provided expires after 72 hours. Normal production passwords expire |  |  |
|----------------|------------------------------------------------------------------------------------------|--|--|
|                | after 90 days.                                                                           |  |  |
| Reset password | • You will receive an email alert when the password is reaching the expiration date.     |  |  |

| FinfraG Client Handbook |                                                        |  |
|-------------------------|--------------------------------------------------------|--|
|                         | • Follow the Password Reset instructions in the email. |  |

## Session expiry

| Introduction | • For security reasons, your session will close after 30 minutes of inactivity.     |
|--------------|-------------------------------------------------------------------------------------|
|              | • To stop the session closure, take any action on the screen.                       |
|              | • To reopen the session, log back in.                                               |
|              | • If you enter an incorrect username or password, you will see a warning message.   |
|              | • If you have forgotten your password or username, use the Password reset function. |
|              |                                                                                     |

## Wrong username

| Forgotten<br>username                          | If you have forgotten your username, please contact your Central Coordinator or the <u>Account Setup Team</u> .                 |
|------------------------------------------------|----------------------------------------------------------------------------------------------------|
| Login<br>credentials<br>entered<br>incorrectly | <ul><li>You will see an error message.</li><li>Verify your login credentials and re-enter your username and password.</li></ul> |

# Logging out

| Logout button | Press the Logout button in the upper right-hand corner to end your session. |
|---------------|-----------------------------------------------------------------------------|
|               |                                                                             |

## Menu items

#### Main

| Purpose | Provides list of Main menu items.                                                                                                    |
|---------|----------------------------------------------------------------------------------------------------|
| Detail  | <ul> <li>Reporting Status: summaries of processed, pending and erroneous files. See <u>Report</u> status view in the FinfraG Dashboard.</li> <li>Inputs: manual upload of XML and CSV message files.</li> <li>Output: display intra-day response files. See <u>Viewing and retrieving reports</u>.</li> <li>Search Trade: look up trade records.</li> <li>Search Portability: look up records ported between REGIS-TR accounts.</li> <li>Reports: view and download daily, weekly and monthly reports. See <u>Viewing and retrieving reports</u>.</li> </ul> |

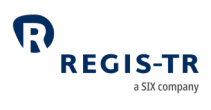

#### Guidance

| Purpose | This section provides essential information to clients and authorised users that we update occasionally.                                                                                                    |
|---------|----------------------------------------------------------------------------------------------------|
| Detail  | <ul> <li>User Guides: Any user guide that is not on the <u>REGIS-TR website</u> under Key documents &gt; REGIS-TR S.A</li> <li>Handbooks: Connectivity handbooks as well as Annex 1 to 4.</li> <li>Schemas: Inbound and outbound formats in XML and CSV.</li> <li>Debugging Log: Includes the clients' debugging log.</li> <li>WSDL UAT FINFRAG: The XML Web Services Description Language file can be downloaded from here.</li> </ul> |

## Account and user information

| Introduction           | The Account section of the FinfraG Dashboard has options to view details about your account and user profile. |                                                                                                    |                                                                                  |
|------------------------|----------------------------------------------------------------------------------------------------|----------------------------------------------------------------------------------------------------|----------------------------------------------------------------------------------|
| Account<br>information | Select Account Information to view details about your account setup.                                          |                                                                                                    |                                                                                  |
| User<br>information    | Select User Information to view details of your user profile                                                  |                                                                                                    |                                                                                  |
|                        | <ul><li>Personal details</li><li>Username</li><li>Name</li><li>Registration Date</li></ul>                    | <ul> <li>User address</li> <li>Address</li> <li>City</li> <li>Postcode</li> <li>Country</li> </ul> | Contact <ul> <li>Main Phone</li> <li>Alternative Phone</li> <li>Email</li> </ul> |
|                        | <ul><li>This section also lets you:</li><li>Change password</li><li>Change signature Key ar</li></ul>         | nd secret question.                                                                                |                                                                                  |

#### Latest News

| Purpose | This section lets you review previous client communications that have been sent to clients |  |  |
|---------|--------------------------------------------------------------------------------------------|--|--|
|         | via email.                                                                                 |  |  |

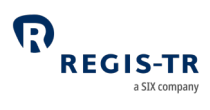

| Purpose                               | This page provides a form to be used to contact REGIS-TR for assistance, information or requests.                                                                                                    |
|---------------------------------------|----------------------------------------------------------------------------------------------------|
| Email address                         | The pre-configured email address of the current user will be used by REGIS-TR to provide a reply to any request made via the Contact form. If the displayed email address is incorrect or missing, the Central Coordinator of the user must submit a modification request to REGIS-TR. |
| Sending<br>electronic<br>instructions | The Central Coordinators are empowered to duly and validly amend the details of themselves, their IT Coordinators, users, payments, connectivity channels and outbound report subscriptions.                                                                                           |
|                                       | For electronic user administration requests, please use the below template when filling in the Message part of the Contact form:                                                                                                    |
|                                       | I, the officially appointed Central Coordinator and empowered to modify the                                                                                                    |
|                                       | account setup as mentioned in the Appendix 2 dated, am requesting REGIS-                                                                                                    |
|                                       | TR to process the following change(s), to the below mentioned environments and accounts:                                                                                                    |
|                                       | FinfraG REGULATION                                                                                                    |
|                                       | DATE:                                                                                                    |
|                                       | REQUEST TYPE: Add New / Modify / Remove                                                                                                    |
|                                       | ACCOUNT CODE:                                                                                                    |
|                                       | COMPANY NAME:                                                                                                    |
|                                       | LEI:                                                                                                    |
|                                       | ENVIRONMENT: All / Prod / UAT                                                                                                    |
|                                       | LIST OF AFFECTED USERS:                                                                                                    |
|                                       | 1. NAME AND SURNAME / FULL ADDRESS / PHONE NUMBER / EMAIL                                                                                                    |
|                                       | 2. Etc                                                                                                    |
|                                       |                                                                                                    |

#### Contact

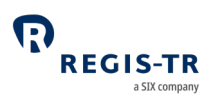

# INFRASTRUCTURE

| Introduction         | REGIS-TR offers a robust, high-capacity technical infrastructure with a range of secure     |
|----------------------|---------------------------------------------------------------------------------------------|
|                      | connectivity methods and message formats to enable clients to streamline their reporting.   |
|                      | The reporting solutions of REGIS-TR and our sister company have been designed with the      |
|                      | capacity to process the significant volumes of data associated with FinfraG, EMIR, SFTR and |
|                      | UK EMIR in a secure, seamless and efficient way.                                            |
|                      |                                                                                             |
|                      | Our platform supports distributed processing and is optimised continuously process a        |
|                      | substantial amount of data during each reporting session. The multi-channel reporting       |
|                      | framework enables parallel real-time processing through each reporting channel.             |
| Hardware             | Database and system storage is based on a storage array system.                             |
| Operating<br>systems | Oracle Linux and Windows Server.                                                            |
| Datacentres          | All our systems are hosted in our own datacentres.                                          |
|                      | <b>Note:</b> For contingency reasons, we run two identical datacentres in parallel.         |

# Updates and new releases

| Software<br>updates      | REGIS-TR publishes an annual roadmap detailing planned software enhancements and<br>updates. This is updated regularly and communicated to clients.<br>Before each release, detailed release notes are issued describing the enhancements and<br>setting out any potential impact.                                                                                                    |
|--------------------------|----------------------------------------------------------------------------------------------------|
| Release testing          | <ul> <li>Software changes are grouped together in releases to enable us to minimise the impact on clients and give them time to plan any changes on their side.</li> <li>We conduct extensive testing of any new release or enhancement in our internal testing environment.</li> <li>The release is then implemented in the UAT environment for client testing.</li> <li>Our Client Services team is available to help clients with any testing query. The team may also contact clients proactively to discuss the impact and testing of new releases.</li> </ul> |
| Enhancement<br>proposals | Clients with recommendations for improvements are asked to contact their <u>Relationship</u><br><u>Manager</u> or the <u>Client Services</u> team.                                                                                                    |

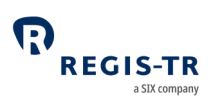

# Appendix: Error codes

| Error code | Description                                 |
|------------|---------------------------------------------|
| 0          | Record accepted                             |
| 1          | Wrong value [NAME OF FIELD]                 |
| 2          | Data does not exist [NAME OF FIELD]         |
| 3          | Database access error                       |
| 5          | Erroneous date [NAME OF FIELD]              |
| 7          | Incorrect Identification [NAME OF FIELD]    |
| 10         | Account number does not exist               |
| 32         | Erroneous country [NAME OF FIELD]           |
| 35         | Type of operation does not exist            |
| 37         | The record already exists [NAME OF FIELD]   |
| 40         | Non-existent fields in the dictionary       |
| 41         | Work table overflow                         |
| 46         | Trade ID not registered or matured contract |
| 49         | User does not exist                         |
| 57         | Erroneous client identification type        |
| 62         | Duplicated reference                        |
| 67         | Non-existent operation                      |
| 68         | Non-existent contract [TRADE-ID]            |
| 81         | CURRENCY does not exist [NAME OF FIELD]     |
| 82         | Mandatory NOTIONAL field                    |
| 89         | Incorrect counterparty                      |

| R | REGIS-TR      |
|---|---------------|
|   | a SIX company |

| 90  | Non-existent sub-account                                         |
|-----|------------------------------------------------------------------|
| 91  | Reporting Participant not associated to sender                   |
| 92  | Non-existent communicating reporting participant                 |
| 93  | Reporting Participant has more than one sub-account              |
| 94  | Incorrect identification type                                    |
| 96  | Identification already exists in account                         |
| 99  | Invalid type of operation [NAME OF FIELD]                        |
| 100 | Erroneous XML format                                             |
| 101 | Invalid document type                                            |
| 102 | XML document can't be validated                                  |
| 103 | Error unknown                                                    |
| 104 | Not possible to retrieve transactions from the received XML file |
| 105 | The XML length exceeds the maximum length allowed                |
| 116 | Incorrect Check digit ISIN[UNDERLYING-ID]                        |
| 117 | Incorrect Check digit LEI [NAME OF FIELD]                        |
| 118 | [SEQUENCE-NO]                                                    |
| 502 | Erroneous sub-account                                            |
| 522 | Erroneous account code                                           |
| 600 | Modification only for UTI reporting                              |
| 601 | Required field not informed [NAME OF FIELD]                      |
| 602 | Data not permitted [NAME OF FIELD]                               |
| 603 | The field is not numeric [NAME OF FIELD]                         |
| 604 | Incorrect field [NAME OF FIELD]                                  |
| 605 | Mandatory product [NAME OF FIELD]                                |
| 606 | Invalid Type [NAME OF FIELD]                                     |
| 607 | REGIS-TR´s contract ref. mandatory [TRADE-ID]                    |

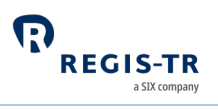

| 614 | Erroneous transaction                                 |
|-----|-------------------------------------------------------|
| 617 | Inactive user                                         |
| 621 | User not associated with account                      |
| 622 | Reconciliation Status not admitted [TRADE-ID]         |
| 623 | Invalid XML Code                                      |
| 624 | Inactive contract                                     |
| 625 | The account doesn't t belong to contract [TRADE-ID]   |
| 627 | Incorrect access                                      |
| 628 | User blocked or expired                               |
| 631 | User must be informed                                 |
| 632 | Password must be informed                             |
| 633 | Signature must be informed                            |
| 634 | New password doesn't fulfil requirements              |
| 637 | New signature doesn't fulfil requirements             |
| 642 | Incorrect or inexistent signature                     |
| 644 | Blocked signature                                     |
| 645 | Signature set up is required                          |
| 647 | Contract status does not allow modification           |
| 649 | Trade to modify with the same data                    |
| 650 | System closed for inbound communications              |
| 653 | Action not allowed [NAME OF FIELD]                    |
| 661 | Numeric field overflow [NAME OF FIELD]                |
| 666 | Incorrect notional                                    |
| 670 | Reporting Participant´s Trade ID is incorrect         |
| 687 | Request already processed                             |
| 703 | No active trades associated to portf.cod [COL-PF-COL] |

704

Account not authorized to report [NAME OF FIELD]